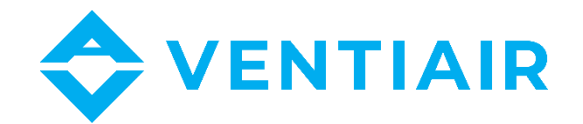

# **Operation instructions** Controller for air handling units CU24V2-L

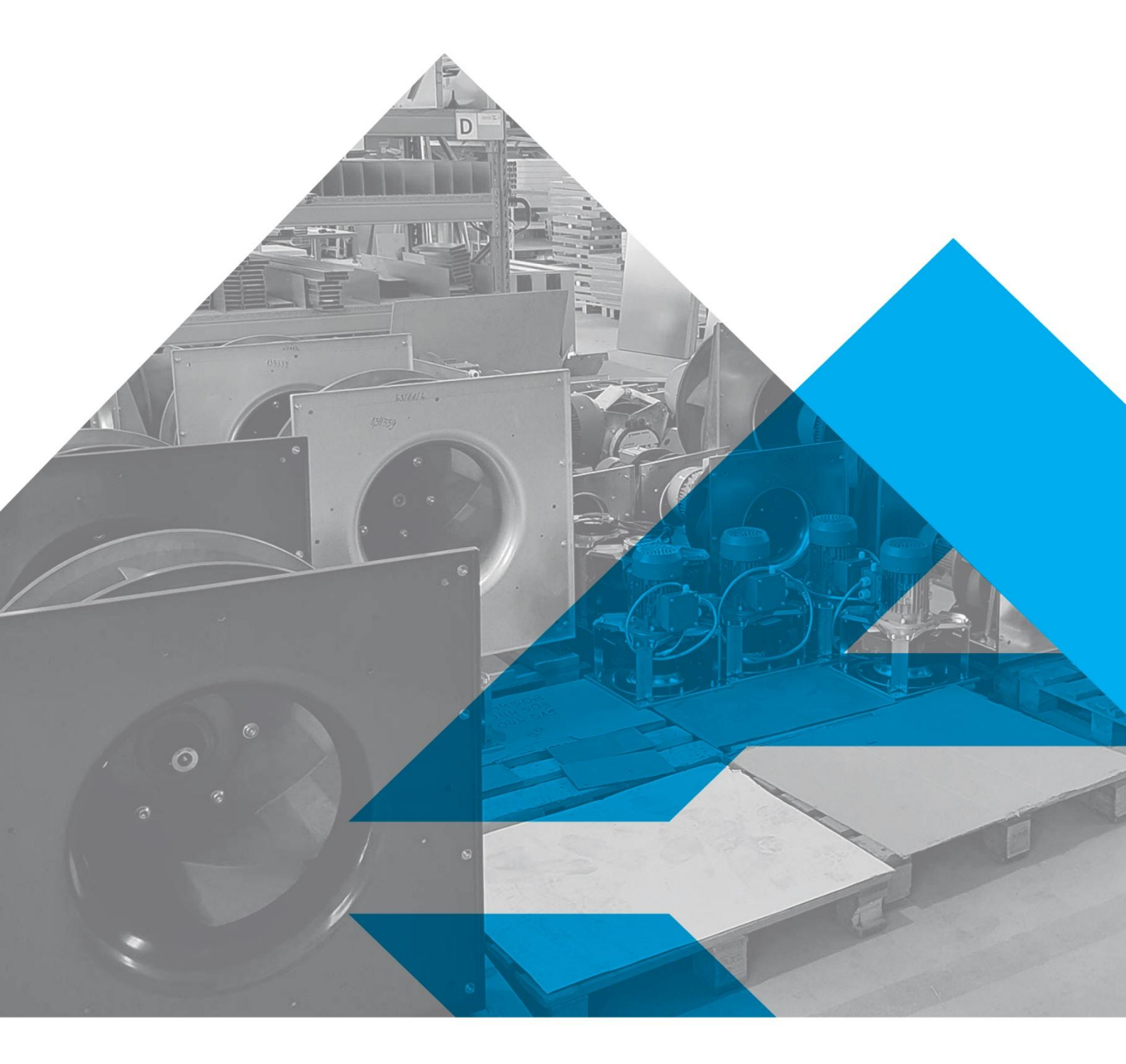

WWW.VENTIAIR.COM

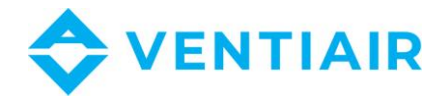

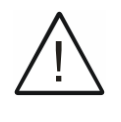

#### WARNING: Please read this manual carefully before connecting the panel

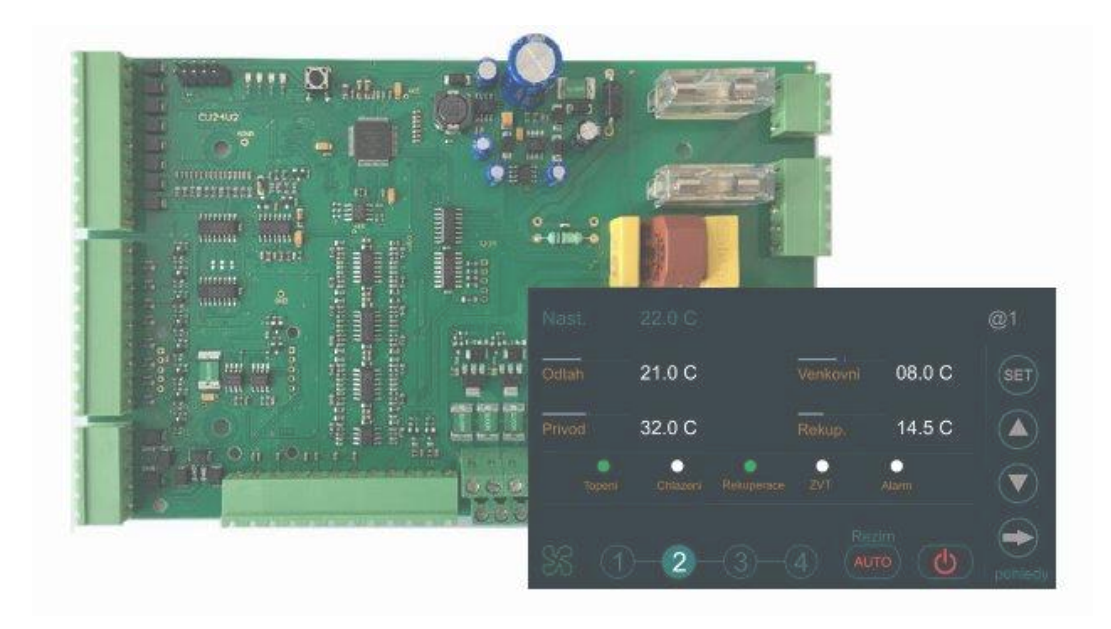

#### Contact:

VentiAir s.r.o. Adolfovice 512 790 01 Bělá pod Pradědem CZ – Czech Republic IČ: 06935320 DIČ: CZ06935320 email: obchod@ventiair.com; technical@ventiair.com tel.: +420 602 500 287

The device is manufactured in accordance with the European standard EN1886, EN13053

This documentation must always be handed over to the customer! In case of non-compliance with the conditions stated in this documentation, VentiAir s.r.o. reserves the right to refuse the warranty.

Regular Production Surveillanc Safety TÜVRh www.tuv.com

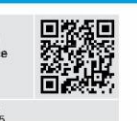

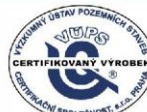

Version 01/2025

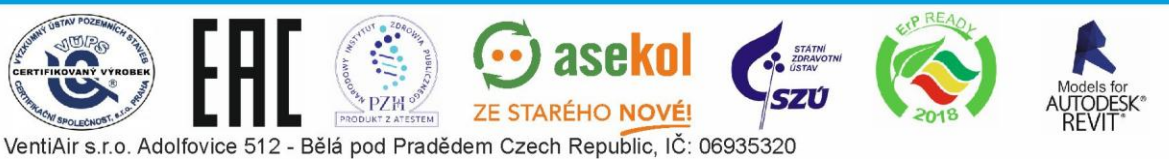

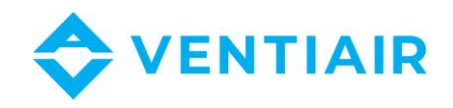

# WARNING!!

When connecting the panel to the controller, take care not to change the GO earth voltage cable  $\frac{3}{2}$  with G phase cable in one of the devices.

Reversing these cables in one of the devices will lead to a short-circuit between G and G0 through the RS485 output and to the damage of this output.

24 V AC power supply should be connected as below:

- G0 earth voltage cable should be connected to terminal No. 1
- G phase cable should be connected to terminal No. 2

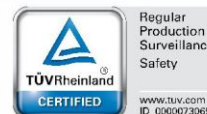

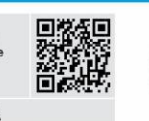

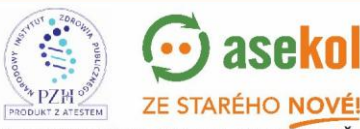

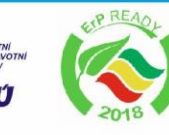

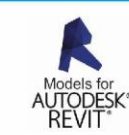

VentiAir s.r.o. Adolfovice 512 - Bělá pod Pradědem Czech Republic, IČ: 06935320

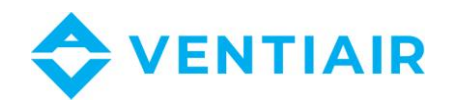

# **1** CONTENTS

| 2 | WIRING DIAGRAM OF CU24V2 – Global wiring |                  |                                              |     |  |  |  |
|---|------------------------------------------|------------------|----------------------------------------------|-----|--|--|--|
| 3 | Terr                                     | ninal            | S                                            | 7   |  |  |  |
| 4 | Pan                                      | Panel connection |                                              |     |  |  |  |
| 5 | OPF                                      | OPERATION        |                                              |     |  |  |  |
| 5 |                                          | Daci             | a functions                                  | o   |  |  |  |
|   | 5.1                                      | Basi             | c functions                                  | δ   |  |  |  |
|   | 5.2                                      | Pow              | ver on and scanning the network              | 9   |  |  |  |
|   | 5.3                                      | Key              | s description:                               | 9   |  |  |  |
|   | 5.4                                      | Logi             | n                                            | 10  |  |  |  |
|   | 5.5                                      | Alar             | m list                                       | 11  |  |  |  |
|   | 56                                       | Hon              | ne nage and setmoint editing                 | 13  |  |  |  |
|   | 5.0                                      |                  |                                              |     |  |  |  |
|   | 5.7                                      | Swit             | Iching home screen views                     | 14  |  |  |  |
|   | 5.8                                      | Abb              | reviation description                        | 14  |  |  |  |
|   | 5.9                                      | Арр              | lication setting                             | 16  |  |  |  |
|   | 5.10                                     | Me               | enu overview and parameters setting          | 17  |  |  |  |
|   | 5.10                                     | ).1              | Menu #1 Zone 1 – All days                    |     |  |  |  |
|   | 5.10                                     | ).2              | /<br>Menu #2 Zone 2 – All days               |     |  |  |  |
|   | 5.10                                     | ).3              | Menu #3 Zone 3 – All days                    |     |  |  |  |
|   | 5.10                                     | ).4              | Menu #4 Zone 4 – All days                    |     |  |  |  |
|   | 5.10                                     | ).5              | Menu #5 Zone 5 – All days                    |     |  |  |  |
|   | 5.10                                     | ).6              | Menu #6 MAN program – All days               |     |  |  |  |
|   | 5.10                                     | ).7              | Menu #7 Utility programs                     |     |  |  |  |
|   | 5.10                                     | ).8              | Menu #8 Application List                     | 19  |  |  |  |
|   | 5.10                                     | ).9              | Menu #9 AHU set: heat/cool                   | 19  |  |  |  |
|   | 5.10                                     | ).10             | Menu #10 AHU set: recovery                   | 20  |  |  |  |
|   | 5.10                                     | ).11             | Menu #11 AHU set: temp control               | 21  |  |  |  |
|   | 5.10                                     | ).12             | Menu #12 AHU set: fan                        | 21  |  |  |  |
|   | 5.10                                     | ).13             | Menu #13 AHU set: CO <sub>2</sub> , pressure | 21  |  |  |  |
|   | 5.10                                     | ).14             | Menu #14 AHU set: others                     | 21  |  |  |  |
|   | 5.10                                     | ).15             | Menu #15 Supply temperature set              | 22  |  |  |  |
|   | 5.10                                     | ).16             | Menu #16 Cooling unit                        | 22  |  |  |  |
|   | 5.10                                     | ).17             | Menu #17 DX unit                             | 22  |  |  |  |
|   | 5.10                                     | ).18             | Menu #18 Exchanger                           | 233 |  |  |  |
|   | 5.10                                     | ).18             | Menu #19 Recirc. damper.                     | 233 |  |  |  |
|   | 5.10                                     | ).19             | Menu #20 Bypass and GHE                      | 23  |  |  |  |
|   | 5.10                                     | ).20             | Menu #21 Heating set                         | 24  |  |  |  |
|   | 5.10                                     | ).21             | Menu #22 Ventilating                         | 24  |  |  |  |
|   | 5.10                                     | ).22             | Menu #23 PID set: Heating                    | 25  |  |  |  |
|   | 5.10                                     | ).23             | Menu #24 PID set: Cooling                    | 25  |  |  |  |

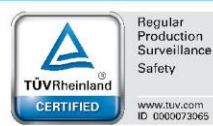

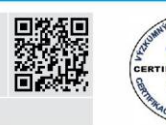

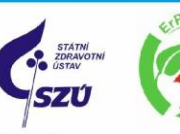

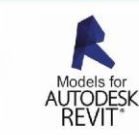

4

PZH ODUKT Z ATESTEM OLECNOST. VentiAir s.r.o. Adolfovice 512 - Bělá pod Pradědem Czech Republic, IČ: 06935320

PROD

💮 ase<mark>ko</mark>l

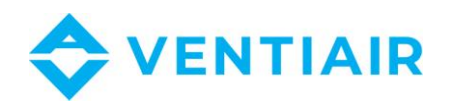

STÁTNÍ ZDRAVOTNÍ ÚSTAV

SZÚ

|   | 5.10 | ).24  | Menu #25 Heat–Cool hyst                   | 25  |
|---|------|-------|-------------------------------------------|-----|
|   | 5.10 | ).25  | Menu #26 PID set: CO <sub>2</sub>         | 25  |
|   | 5.10 | ).26  | Menu #27 PID set: pressure                | 26  |
|   | 5.10 | ).27  | Menu #28 PID set: humidifying             | 26  |
|   | 5.10 | ).28  | Menu #29 Measure ranges                   | 26  |
|   | 5.10 | 1.29  | Menu #30 Units and flow                   | 26  |
|   | 5.10 | 0.30  | Menu #31 Fan setting                      | 27  |
|   | 5.10 | ).31  | Menu #32 Gear setting                     | 27  |
|   | 5.10 | 1.32  | Menu #33 Clock                            | 27  |
|   | 5.10 | 1.33  | Menu #34 Communication                    | 28  |
|   | 5.10 | 1.34  | Menu #35 Simulation                       | 28  |
|   | 5.10 | 1.35  | Menu #36 Password setting                 | 28  |
|   | 5.10 | 1.36  | Menu #37 Language select                  | 29  |
|   | 5.10 | 1.37  | Menu #38 Information                      | 29  |
|   | 5.10 | 1.38  | Menu #39 Login                            | 29  |
| 6 | Ethe | ernet | ·                                         | .30 |
|   | 6.1  | sam   | nple interface pages:                     | .30 |
|   | 6.2  | Con   | inection                                  | .30 |
|   | 6.3  | LED   | description                               | .30 |
|   | 6.4  | Con   | verter connection                         | .31 |
|   | 6.5  | Con   | verter settings                           | .31 |
| 7 | CU2  | 4V2   | CONTROLLER – MODBUS REGISTER LIST         | .32 |
|   | 7.1  | Reg   | ister list with address (Function 03, 06) | .32 |
|   | 7.2  | Орє   | erating state register description        | .34 |
|   | 7.3  | Alar  | rm register description R1H, R1L          | .35 |
|   | 7.4  | Inpι  | ut registers: function 04                 | .36 |
|   | 7.5  | Coil  | ls (Digital Outputs): function 01         | .36 |
|   | 7.6  | Disc  | cret inputs (Digital inputs): function 02 | .36 |

SK\*

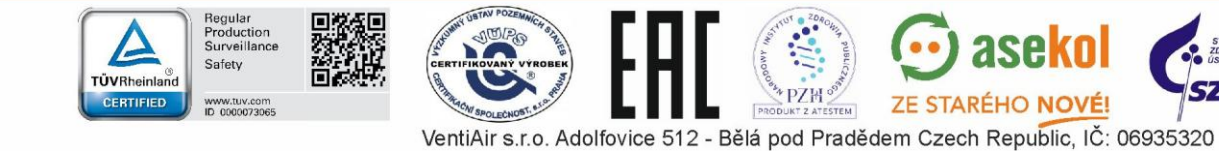

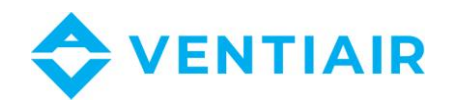

#### WIRING DIAGRAM OF CU24V2 – GLOBAL WIRING

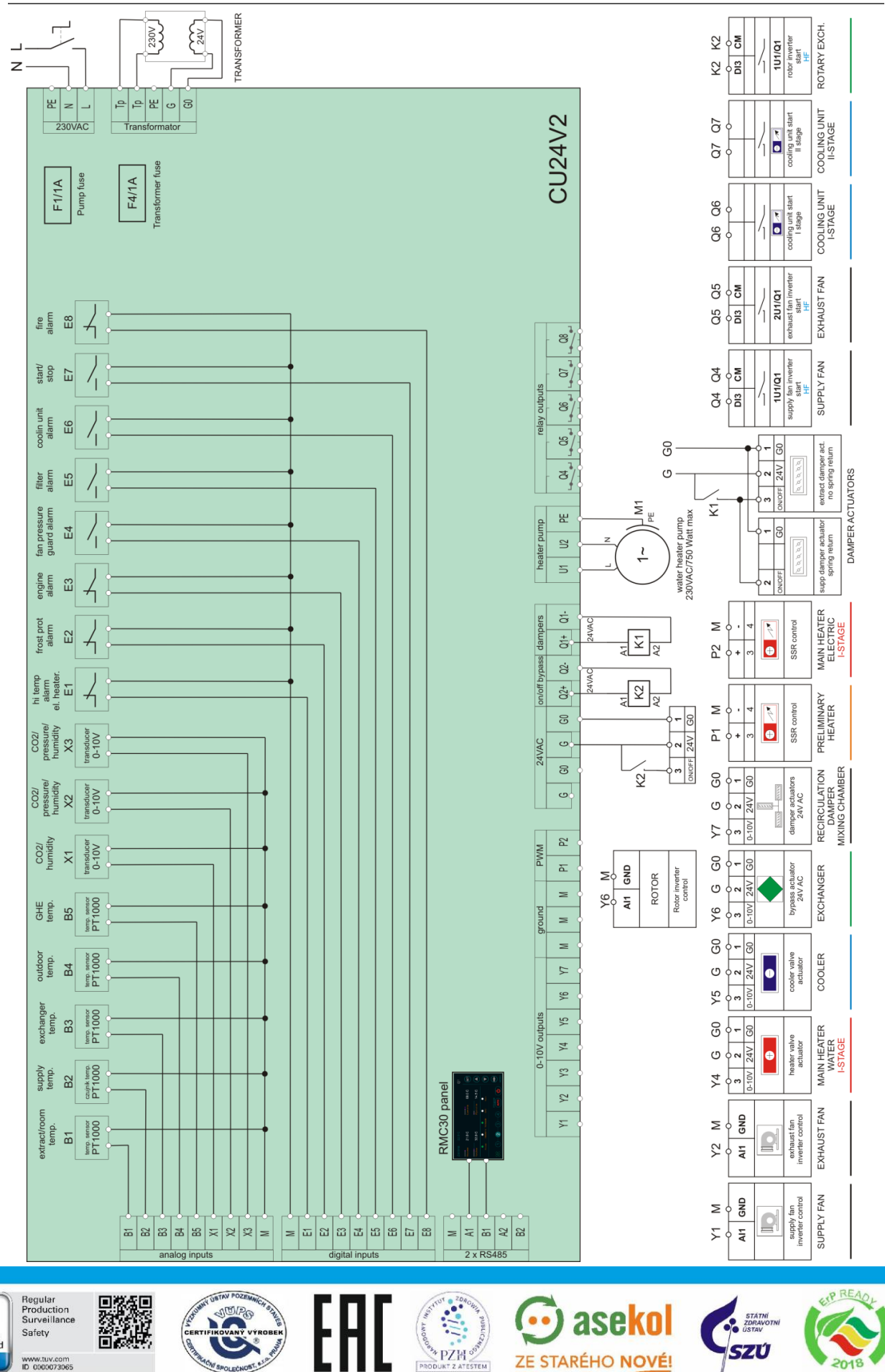

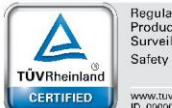

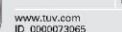

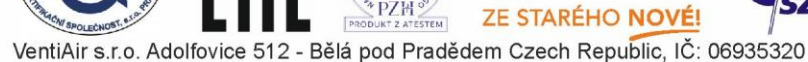

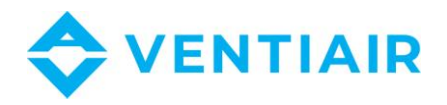

7

#### TERMINALS 3

| L-N             | 230VAC power line supply                                                                                                    |
|-----------------|----------------------------------------------------------------------------------------------------|
| PE              | Ground                                                                                                    |
| Тр-Тр           | Primary windings of the transformer:                                                                                                    |
|                 | The L-N powerline is internally connected to Tp-Tp to supply the primary windings of the transformer                                                                        |
| G0-G            | <b>24VAC</b> Power supply for the controller: G0 is the (-) terminal and G is the (+) terminal. The 24VAC secondary windings of the transformer should be connected to G0-G |
| Μ               | <b>Signal ground</b> for analog inputs B1-B5, X1-X3, digital inputs E1-E8, 0-10V outputs Y1-Y7, PWM outputs P1, P2                                                          |
| B1-B5           | Resistive PT1000 inputs                                                                                                    |
| X1-X3           | Analog inputs 0-10VDC                                                                                                    |
| E1-E8           | Digital inputs, potential-free contacts                                                                                                    |
|                 | Do not apply voltage to the E1 E8 digital inputs.                                                                                                    |
| Q1, Q2          | 24VAC output for direct supplying of damper actuators, 4A max load                                                                                                    |
| Q4-Q8           | Relay outputs - closing contacts, 4A max load                                                                                                    |
| Y1-Y7           | Analog outputs 0-10VDC                                                                                                    |
| P1, P2          | Modulated outputs 21V DC: electric heat current valves driving                                                                                                    |
| Connect the dev | vice to be controlled (e.g. a semiconductor relay) to P1(+) and M(-) or P2(+) and M(-)                                                                                      |

- A1, B1 Serial interface RS485
- A2, B2 Serial interface RS485

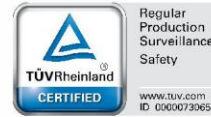

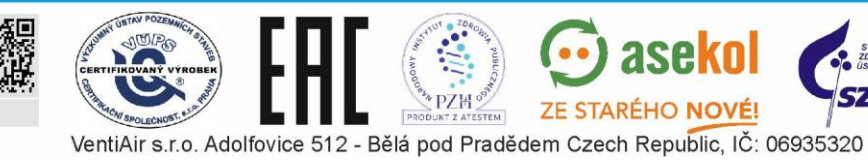

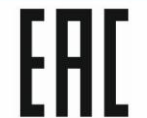

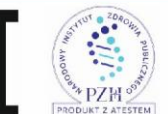

💬 asekol

ZE STARÉHO NOVÉ!

SZÚ

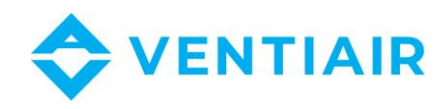

# 4 PANEL CONNECTION

| No. | Туре             | Description              |  |
|-----|------------------|--------------------------|--|
| 1   | Power supply (-) | G0: Supply earth voltage |  |
| 2   | Power supply (+) | G: +24V AC               |  |
| 3   | Unused           | -                        |  |
| 4   | M                | Ground                   |  |
| 5   | A                | Social interface DC40E   |  |
| 6   | В                | Serial Interface RS485   |  |

## **5** OPERATION

The **CU24V2** controller is a configurable controller for HVAC AHUs. The rich configuration options of the controller allows to create applications for AHU in almost all configurations. The controller comes complete with a 4.3" wall-mounted color touch panel **RMC30**, which allows you to create applications, parameterize the controller and manage the unit. The panel has a built-in very innovative and intelligent interface that allows the user to easily and clearly program the controller and navigate in the menu system. It has a unique solution consisting of a built-in guide, which during navigation in the menu, prompts the user how to use the buttons and explains the parameter designations, so there is no need to consult the instructions. When creating an application, the user only selects which functions he wants to use, while the controller sets the input/output for the task depending on the selected other functions, then the selection is displayed on the panel in real time. The I/O list of the built application along with the description and visualization is made available and can be consulted when connecting devices to the controller.

#### 5.1 BASIC FUNCTIONS

- Temperature control
  - Cascade temperature control with min/max limitation. or airflow adjustment
  - Water and electric heater control
  - Water cooler and chiller control
  - Heat pump control
  - Pre-heating function
  - Active water heater frost protection
  - Protection of electric heaters against overheating
  - Preliminary heater
  - Cascade connection of two heaters: I and II section
- Fan control
  - Supply and exhaust fan control

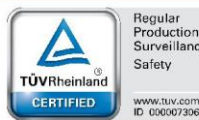

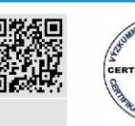

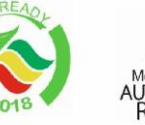

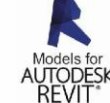

8

VentiAir s.r.o. Adolfovice 512 - Bělá pod Pradědem Czech Republic, IČ: 06935320

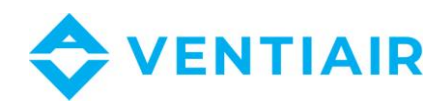

- Frequency converter control
- Engine alarm -
- Fan pressure switch
- Control of heat recovery system
  - Rotary, cross and glycol exchanger control
  - \_ Mixing chamber control
    - Exchanger freezing protection
- CO<sub>2</sub> regulation
- Supply and exhaust pressure regulation
- Humidity control
- Real time clock with weekly work schedule
- Alarms
  - Signalling and alarm management -
  - \_ Alarm history overview
- BMS
  - Possibility to connect to the BMS system via the RS485 serial link -
  - **MODBUS** communication protocol

#### 5.2 POWER ON AND SCANNING THE NETWORK

At power on RMC30 panel will scan the network to find device. The address of the device is displayed in the top right corner and is preceded by the character "@". After a device is detected data will be loaded from it before the panel can start operating. During data loading an animation appears on the top-right side of the display. After power on wait until full data load full display of information before using the keys to navigate.

#### 5.3 **KEYS DESCRIPTION:**

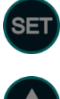

Entering the **Menu** review or entering the parameter editing mode in the Menu.

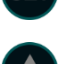

Scrolling the menu backward or change parameter value during setting.

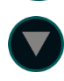

Scrolling the menu forward or changing the parameter value during setting.

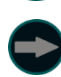

Switching main screen views or moving to the next parameter during setting.

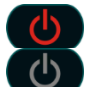

The AHU is working. Pressing switches off the AHU. The AHU is off. Pressing turns on the AHU.

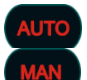

Selection of program AUTO, MAN, PRO1, PRO2. Each press switches to the next value on the list.

ZE STARÉHO NOVÉ!

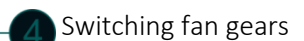

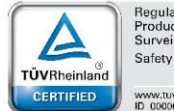

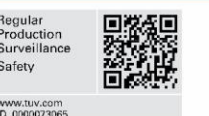

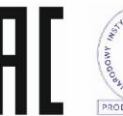

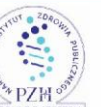

VentiAir s.r.o. Adolfovice 512 - Bělá pod Pradědem Czech Republic, IČ: 06935320

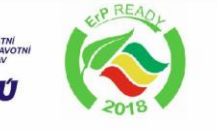

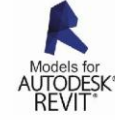

9

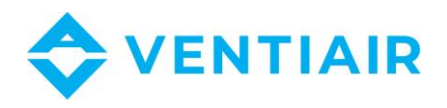

#### 5.4 LOGIN

The CU24V2 controller has 3 access level:

- Level 0: level at power on without login
- Level 1: User, password at factory set: 0
- Level 2: Admin1, password at factory set: 0
- Level 3: Admin2, password at factory set: 11

Level 3 is the highest and gives access to the editing of any parameter.

All parameters can be viewed without need to log in with any password. But editing the parameters values are done according to the login level for the parameter. Parameters that are not allowed to be changed without password have \* or \*\* displayed. The number of \* is the log in level needed for the parameter to be edited. A parameter without symbol \* or \*\* can be changed.

#### To login:

3.

- 1. Click SET and hold (about 1-2 sec) until the first Menu page Menu #1 Zone 1 All appears.
- 2. Go to Menu #38 LOGIN (last page in the menu system) by pressing

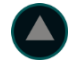

- Click on ser and hold until the value of LOGIN changes from white to green. Editing mode is indicated by a red circle ser .
- 4. Enter the password with the button

5. After entering the password click and hold *set* until the color of the parameter value goes out (green to white color). The red circle in the button will also turn off and go back to

After validating the password the **LOGIN** level will be displayed and be > 0. If the password is not valid the displayed LOGIN level will be 0.

Once the password is validated it will be valid you can change parameters values according to you login level. After leaving the menu system and back to main view the password will still be valid for one minute, so when you come back to menu system again you don't have to login. But if you stay out of the menu system for more than one minute the password validation will be cancelled and you will have to login again to edit parameters.

Until you don't leave the menu system the password validation is active.

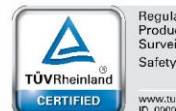

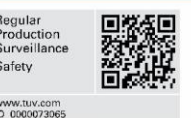

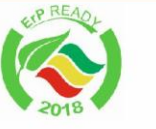

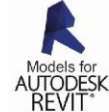

10

VentiAir s.r.o. Adolfovice 512 - Bělá pod Pradědem Czech Republic, IČ: 06935320

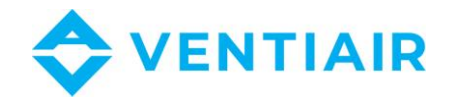

## 5.5 ALARM LIST

To view the alarm list switch the display views using the 🕞 button, or touch the Alarm light area when an alarm is activated.

Clearing alarm with the "clear" button can be done only after logged in with password.

| Alarm nr | Alarm name     | Description                                                              |
|----------|----------------|--------------------------------------------------------------------------|
| 1        | Heater freeze  | Operation:                                                               |
|          |                | Water heater frost alarm occurs when the digital input E2 is             |
|          |                | opened.                                                                  |
|          |                | The alarm stops the AHU and open the heater valve at 100% to             |
|          |                | protect the heater.                                                      |
|          |                | Alarm clearing:                                                          |
|          |                | To clear the alarm the input E2 should be closed, then alarm can be      |
|          |                | cleared by the "clear" button if the parameter FOVER = MAN or            |
|          |                | automatically cleared if FOVER = AUTO. See FOVER in Menu #20.            |
| 2        | Engine failure | Operation:                                                               |
|          |                | Engine failure alarm occurs when input E3 is <b>opened</b> .             |
|          |                | The alarm stops the AHU.                                                 |
|          |                | Alarm clearing:                                                          |
|          |                | To clear alarm input E3 should be closed, then clearing is done by       |
|          |                | click on <b>START</b> button to start the AHU or by the "clear" button.  |
| 3        | Fan pressure-1 | Operation:                                                               |
|          |                | Supply/Extract fan pressure guard alarm occurs when input E4 is          |
|          |                | <b>opened</b> for a time longer than the time set by the parameter PREST |
|          |                | (Menu #30).                                                              |
|          |                | The alarm stops the AHU.                                                 |
|          |                | Alarm clearing:                                                          |
|          |                | To clear alarm input E4 should be closed, then clearing is done by       |
|          |                | click on <b>START</b> button to start the AHU or by the "clear" button.  |
| 4        | Fan pressure-2 | Operation:                                                               |
|          |                | Extract fan pressure guard alarm.                                        |
|          |                | There is no separate input for extract fan pressure guard, and bot       |
|          |                | supply and extract fan pressure guards should be connected to            |
| _        | <b></b>        | input E4.                                                                |
| 5        | Fire alarm     | Operation:                                                               |
|          |                | Fire alarm occurs when input E8 is <b>opened</b> .                       |
|          |                | The alarm stops the AHU.                                                 |
|          |                | Alarm clearing:                                                          |
|          |                | To clear alarm input E8 should be closed, then clearing is done by       |
|          |                | the clear button. After clearing the AHU can be started by <b>START</b>  |
| 6        | llitomporture  | Ducton.                                                                  |
| σ        | ni temperature | Uperation:                                                               |
|          |                | The alarm quitch of all boaters but does not stop the AUU                |
|          |                | Alarm cloaring:                                                          |
|          |                | Alarm clears automatically after input 51 is closed                      |
|          |                | Alarm clears automatically after input ET IS closed.                     |

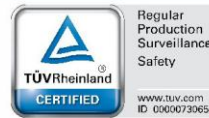

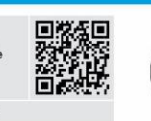

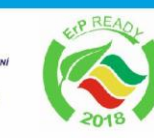

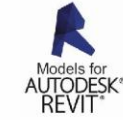

11

PZH VentiAir s.r.o. Adolfovice 512 - Bělá pod Pradědem Czech Republic, IČ: 06935320

TEM

20

asek

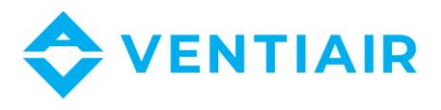

| 7  | Exchanger      | Operation:                                                                    |
|----|----------------|-------------------------------------------------------------------------------|
|    | freeze         | Exchanger freeze alarms occurs when the temperature sensed at                 |
|    |                | the exchanger outlet falls below the value set by parameter EPRO              |
|    |                | (Menu #10).                                                                   |
|    |                | The alarm opens fully the bypass damper or stops the rotary                   |
|    |                | exchanger, but does not stop the AHU.                                         |
|    |                | Alarm clearing:                                                               |
|    |                | Alarm clears automatically after the temperature has raised above             |
|    |                | the set alarm value EPRO by 1 C.                                              |
| 8  | Chiller alarm  | Operation:                                                                    |
|    |                | Chiller alarm occurs when input E6 is <b>closed</b> .                         |
|    |                | The alarm switch off the cooling unit but does not stop the AHU.              |
|    |                | Alarm clearing:                                                               |
|    |                | - Manually clearing using the "clear" button with input E6 <b>opened</b>      |
|    |                | - Automatically cleared when input E6 is <b>opened</b> and after <b>5 min</b> |
|    |                | have elapsed from the time the alarm occurred.                                |
|    |                | - Stop the AHU then start again. The alarm clears automatically at            |
|    |                | start.                                                                        |
| 9  | Pump failure   | Not available                                                                 |
| 10 | Filters alarm  | Operation:                                                                    |
|    |                | Filters guards alarm occurs when input E5 is <b>closed</b> .                  |
|    |                | Alarm clearing:                                                               |
|    |                | Alarm clears automatically after input E5 is <b>opened</b> .                  |
|    |                | There is one common input dedicated to filters guards. All filters            |
|    |                | guards should be connected in parallel to the input E5.                       |
| 19 | Low water      | Not available                                                                 |
|    | temp.          |                                                                               |
| 20 | Sensor break   | Operation:                                                                    |
|    |                | Sensor break alarm occurs when the main temperature sensor is                 |
|    |                | not connected at input B1 or when there is a short circuit.                   |
|    |                | Alarm clearing:                                                               |
|    |                | Automatically cleared after sensor is connected.                              |
| 22 | Low pressure-1 | Operation:                                                                    |
|    |                | Switch off the compressor 1                                                   |
| 23 | High pressue-1 | Operation:                                                                    |
|    |                | Switch off the compressor 1                                                   |
| 24 | Water leak     | Operation:                                                                    |
|    |                | Switch off the evaporator if parameter WLEAK = Yes (Menu #17)                 |
| 25 | Low pressure-2 | Operation:                                                                    |
|    |                | Switch off the compressor 2                                                   |
| 26 | High pressue-2 | Operation:                                                                    |
|    |                | Switch off the compressor 2                                                   |

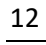

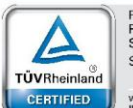

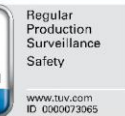

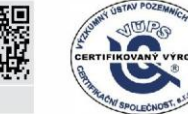

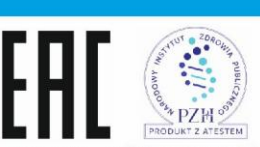

VentiAir s.r.o. Adolfovice 512 - Bělá pod Pradědem Czech Republic, IČ: 06935320

💮 ase<mark>ko</mark>l

ZE STARÉHO NOVÉ!

STÁT ZDRA ÚSTAV

SZÚ

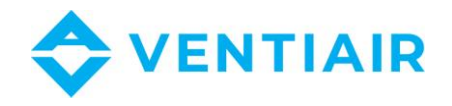

#### 5.6 HOME PAGE AND SETPOINT EDITING

The home page contains all the most important information of the HVAC unit and enables direct editing of setpoints such as temperature, fan speed, work program and switching on/off of the unit, without having to scroll the screens to search for information.

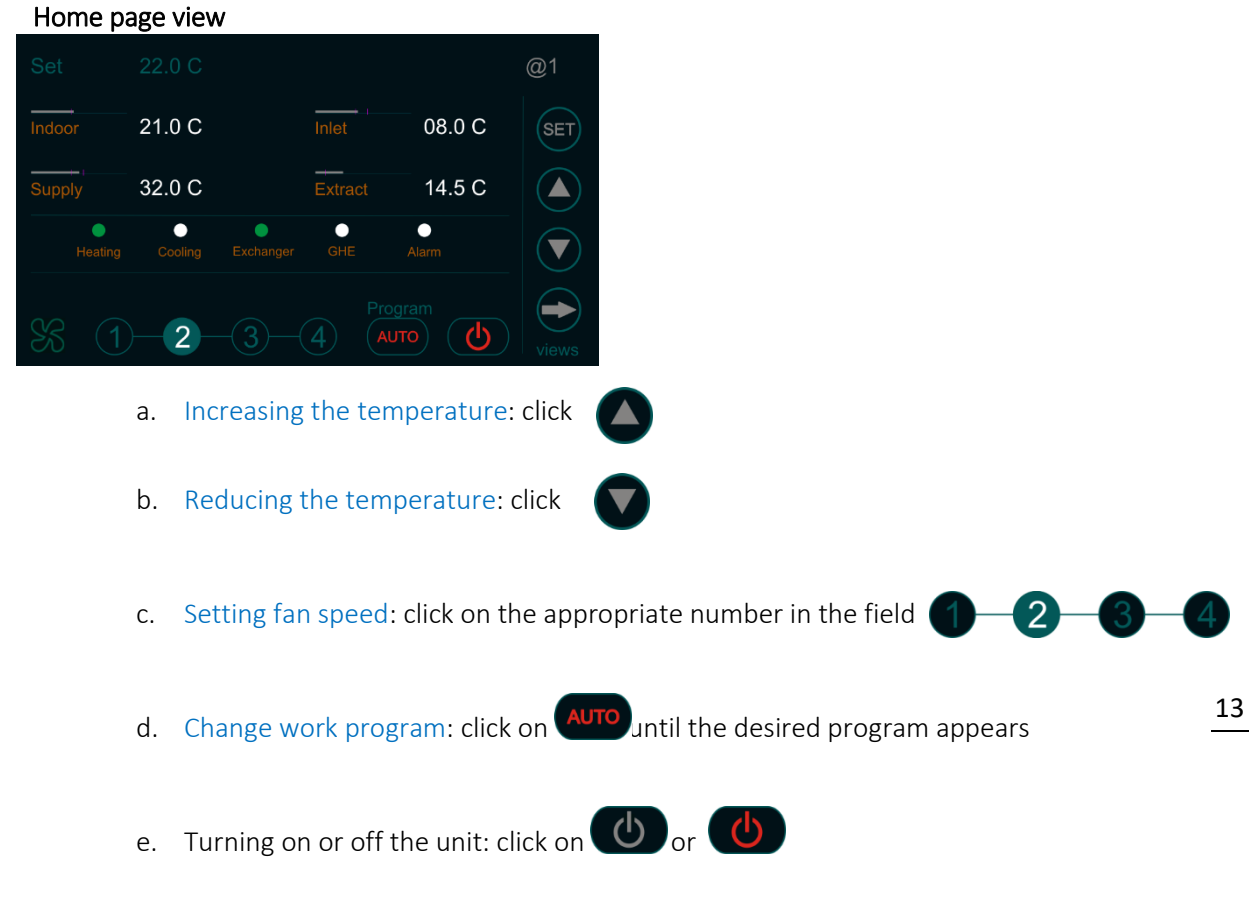

Note: The temperature changes every 0.5 C. For a more accurate temperature editing, this should be done within the time schedule.

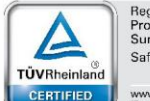

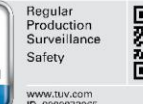

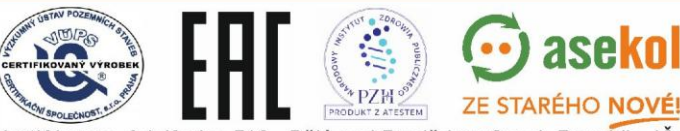

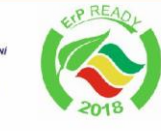

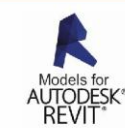

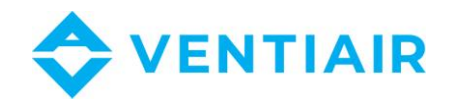

## 5.7 SWITCHING HOME SCREEN VIEWS

The RMC30 panel enables displaying all information from the HVAC unit. This information is grouped into several views that can be switch with the key in the order shown below.

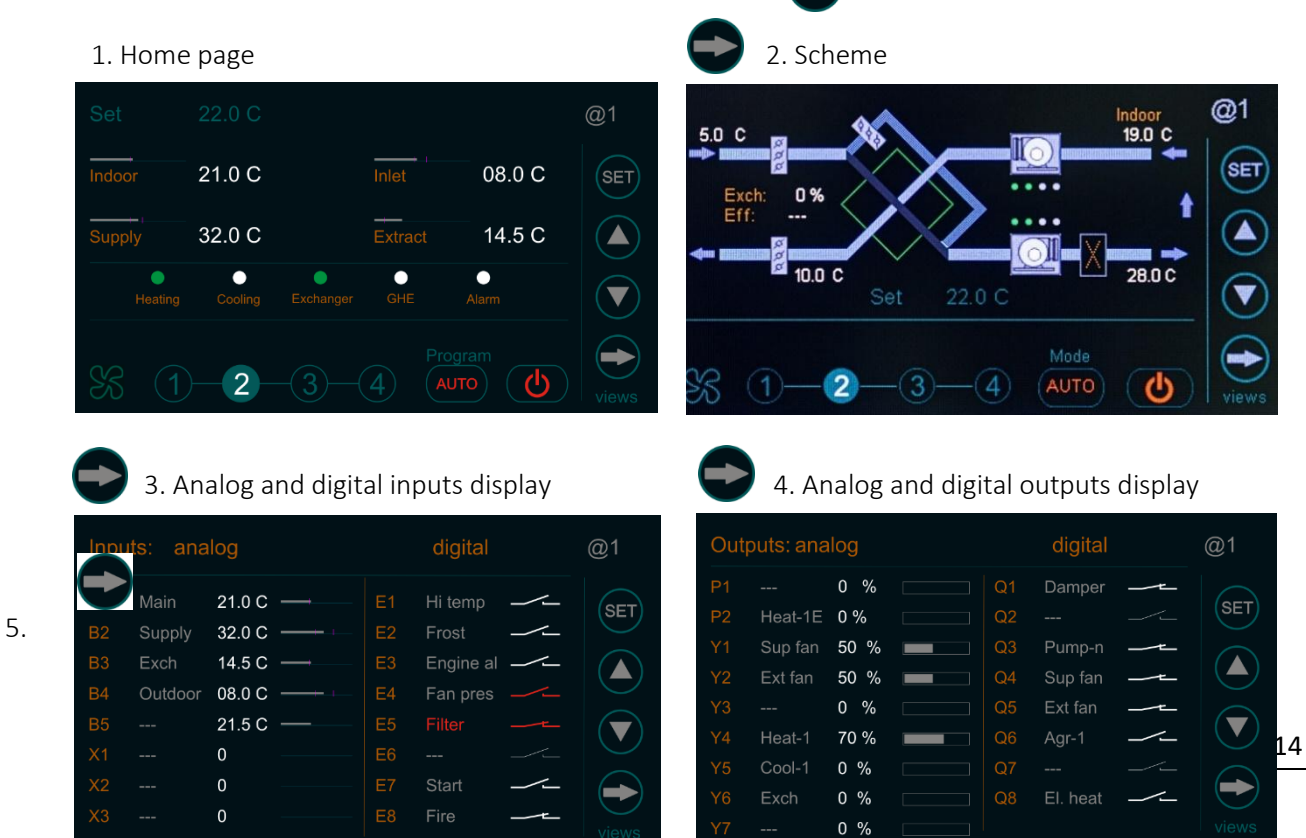

#### Alarms display

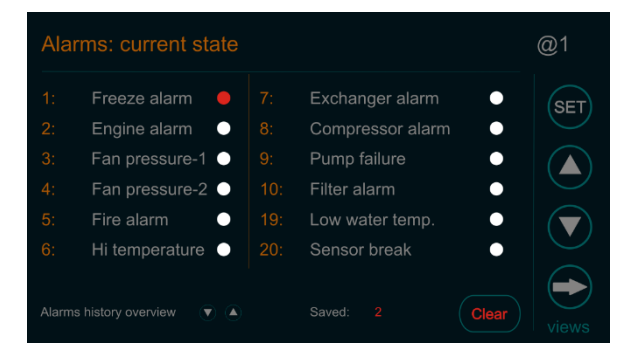

#### 5.8 ABBREVIATION DESCRIPTION

#### Abbreviation description for input

| Shortcut | Description    |
|----------|----------------|
| Main     | Main sensor    |
| Supply   | Supply sensor  |
| Outdoor  | Outdoor sensor |

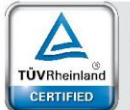

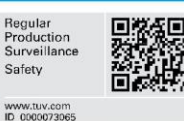

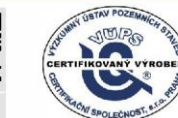

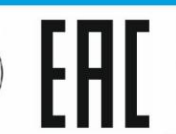

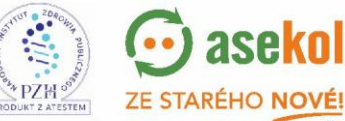

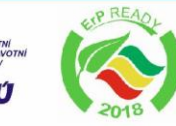

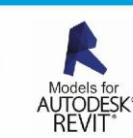

VentiAir s.r.o. Adolfovice 512 - Bělá pod Pradědem Czech Republic, IČ: 06935320

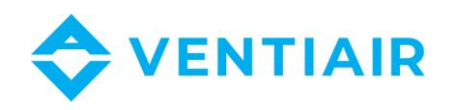

| Exch      | Exchanger sensor                       |  |  |  |
|-----------|----------------------------------------|--|--|--|
| GHE       | GHE temperature sensor                 |  |  |  |
| Pre-heat  | Preliminary heating temperature sensor |  |  |  |
| CO2       | CO <sub>2</sub> transducer             |  |  |  |
| Hum       | Humidity transducer                    |  |  |  |
| Pres-1    | Pressure transducer 1                  |  |  |  |
| Pres-2    | Pressure transducer 2                  |  |  |  |
| Frost     | Frost thermostat                       |  |  |  |
| Pres-S    | Supply fan pressure guard              |  |  |  |
| Pres-E    | Extract fan pressure guard             |  |  |  |
| Engine al | Engine alarm                           |  |  |  |
| Aprot     | Cooling unit alarm                     |  |  |  |
| Fire      | Fire alarm                             |  |  |  |
| Hi temp   | Hi temperature alarm                   |  |  |  |
| Pump al   | Pomp alarm                             |  |  |  |
| Filter    | Filter alarm                           |  |  |  |
| Start     | Start/stop input                       |  |  |  |
| Cust-1    | Custom function 1 input                |  |  |  |
| Cust-2    | Custom function 2 input                |  |  |  |

#### Abbreviation description for output

| Shortcut | Description                             |  |  |  |
|----------|-----------------------------------------|--|--|--|
| Heat-1   | Main heater (first heating step)        |  |  |  |
| Heat-sec | Secondary heating (second heating step) |  |  |  |
| Heat-1 E | Electric heater (first heating step)    |  |  |  |
| El. heat | Electric heater supply                  |  |  |  |
| Cooling  | Cooling control                         |  |  |  |
| Agr-1    | Cooling unit – 1 step                   |  |  |  |
| Agr-2    | Cooling unit – 2 step                   |  |  |  |
| Exch     | Exchanger control                       |  |  |  |
| Damper   | On/off damper                           |  |  |  |
| Recirc   | Recirculation control (mixing chamber)  |  |  |  |
| Bypass   | Bypass control                          |  |  |  |
| GHE      | GHE control                             |  |  |  |
| Pump-H   | Water heater pump                       |  |  |  |
| Pump-C   | Water cooling pump                      |  |  |  |
| Pump-ex  | Exchanger pump                          |  |  |  |
| Heat P   | Heating pump                            |  |  |  |
| CO2      | CO <sub>2</sub> control                 |  |  |  |
| Pres-1   | Pressure control-1                      |  |  |  |
| Pres-2   | Pressure control-2                      |  |  |  |
| Sup fan  | Supply fan control                      |  |  |  |
| Ext fan  | Extract fan control                     |  |  |  |

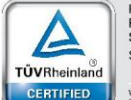

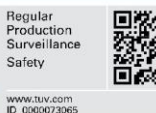

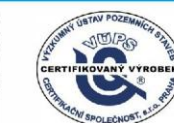

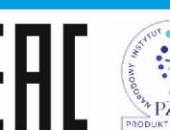

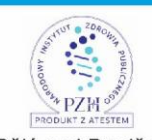

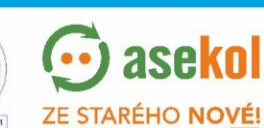

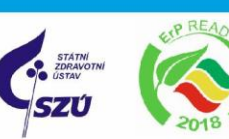

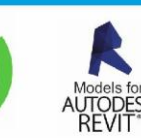

VentiAir s.r.o. Adolfovice 512 - Bělá pod Pradědem Czech Republic, IČ: 06935320

15

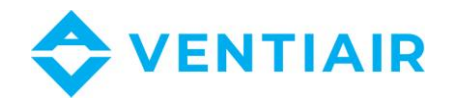

#### 5.9 **APPLICATION SETTING**

The CU24V2 controller has built-in some predefined applications that can be selected from a list by setting the parameter APP. To manually define your own application set the parameter APP = USER. When a predefined application is selected (APP is other than USER) the items in the menu for manual defining an application will be disabled.

| Nr    | Heating                                        | Cooling | Preheat | Sec heat     | Exchanger   | Recirculation | Heat | CO2     |  |  |  |
|-------|------------------------------------------------|---------|---------|--------------|-------------|---------------|------|---------|--|--|--|
|       |                                                |         |         |              | (bypass)    |               | pump | control |  |  |  |
|       | Heat recovery units with on/off bypass control |         |         |              |             |               |      |         |  |  |  |
| 1-rec | P2                                             | -       | -       | -            | Q2          | -             | -    | -       |  |  |  |
| 2-rec | P2                                             | -       | P1      | -            | Q2          | -             | -    | -       |  |  |  |
|       |                                                |         | A       | HU with wat  | ter heater  |               |      |         |  |  |  |
| 3-w   | Y4                                             | -       | -       | -            | Y6, Q2      | -             | -    | I       |  |  |  |
| 4-wx  | Y4                                             | Q6      | -       | -            | Y6, Q2      |               |      |         |  |  |  |
| 5-wxr | Y4                                             | Q6      | -       | -            | Y6, Q2      | Y7            | -    | I       |  |  |  |
|       |                                                |         | AF      | IU with elec | tric heater |               |      |         |  |  |  |
| 6-е   | P2                                             | -       | -       | -            | Y6, Q2      | -             | -    | I       |  |  |  |
| 7-ex  | P2                                             | Q6      | -       | -            | Y6, Q2      | -             | -    | I       |  |  |  |
| 8-exr | P2                                             | Q6      | -       | -            | Y6, Q2      | Y7            | -    | -       |  |  |  |
|       | AHU with heat pump                             |         |         |              |             |               |      |         |  |  |  |
| 9-hp  | Y4                                             | Y4, Q7  | -       | -            | Y6, Q2      | -             | Q6   | -       |  |  |  |
| 10-hp | Y4                                             | Y4, Q7  | -       | P2           | Y6, Q2      | -             | Q6   | -       |  |  |  |
|       | AHU with CO <sub>2</sub> control               |         |         |              |             |               |      |         |  |  |  |
| 11-со | Y4                                             | Q6      | -       | -            | Y6, Q2      | -             | -    | Y1, Y2  |  |  |  |

PZH

TEM

#### Predefined application list:

The setting below is common to all the **predefined applications**:

Q1

- Supply fan inverter control: Υ1

- Supply fan inverter start: Q4

- Extract fan inverter control: Y2
- Extract fan inverter start: Q5
- On/Off dampers:
- Water heater pump: U1-U2

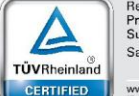

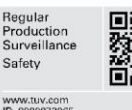

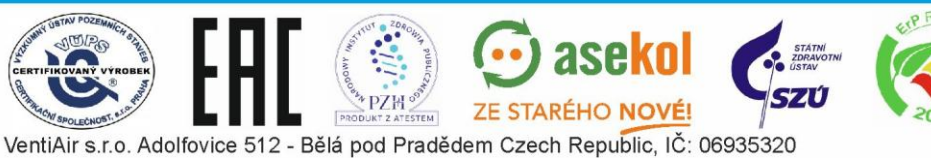

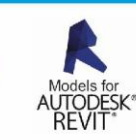

16

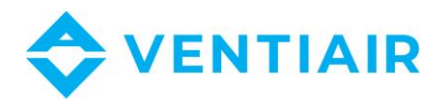

#### 5.10 MENU OVERVIEW AND PARAMETERS SETTING

1. Click smand hold until the first page Menu #1 of the Menu appears (about 1 sec).

| Menu #1 Zone 1-All days |  |               |     |  |  |  |
|-------------------------|--|---------------|-----|--|--|--|
| Rolling pages:          |  | START : 00.00 | SET |  |  |  |
| Setting:                |  | STOP : 00.00  |     |  |  |  |
| Tape and hold on SET    |  | SV1 : 22.0 C  |     |  |  |  |
| Select parameter        |  | CO2 : 0 %     |     |  |  |  |
| Setting the value:      |  | SV3 : 0 Pa    |     |  |  |  |
|                         |  | SV4 : 0 Pa    |     |  |  |  |
| To finish: SET          |  | SPEED: 2      |     |  |  |  |
|                         |  |               |     |  |  |  |

2. There are two ways to search parameters:

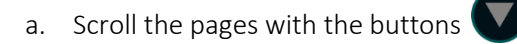

until you find the parameter.

- b. Faster method:
  - Click on Menu #1 to open the page with the menu contents as below

| Menu list           | @1  |
|---------------------|-----|
| 1: Zone 1           |     |
| 2: Zone 2           | SET |
| 3: Zone 3           |     |
| 4: Zone 4           |     |
| 5: Zone 5           |     |
| 6: MAN program      |     |
| 7: Utility programs |     |
| 8: Application list |     |
|                     |     |

Scroll with the buttons to search the relevant chapter
Click on a chapter to directly open its page with the parameter list

- 3. To enable editing parameters, click on set and hold until the color of the first parameter from the list changes. Editing mode is indicated by a red circle set.
- 4. Set the desired parameter value with the buttons
- 5. To switch to the next parameter click
- 6. To finish editing click and hold structure until the colour of the parameter value goes out. The red circle in the button will also turn off and go back to structure.
- 7. To exit the Menu section and return to the home page, click .

Note: To switch days of the week in the schedule (Menu #1 to Menu #6) press in the menu title "All days".

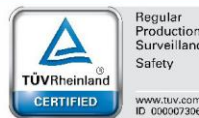

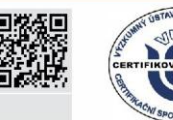

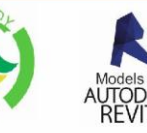

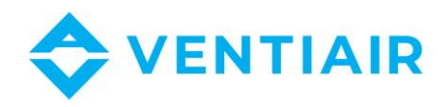

#### 5.10.1 Menu #1 Zone 1 – All days

| Name    | Default setting | Range           | Description                                            |
|---------|-----------------|-----------------|--------------------------------------------------------|
| START   | 00.00           | 00.00 ÷ 23.59   | Time zone start time                                   |
|         |                 | G:M             |                                                        |
| STOP    | 00.00           | 00.00 ÷ 23.59   | Time zone end time                                     |
|         |                 | G:M             |                                                        |
| SV1     | 22.0            | -24.0 ÷ 69.0 °C | Set temperature                                        |
| CO2/SV2 | 0               | 0 ÷ 100 %       | Set value of CO <sub>2</sub> or humidity               |
| SV3     | 0               | 0 ÷ 1000 Pa,%   | Set value of for pressure, CO <sub>2</sub> or humidity |
| SV4     | 0               | 0 ÷ 1000 Pa,%   | Set value of for pressure, CO <sub>2</sub> or humidity |
| SPEED   | 2               | 1÷4             | Fan speed                                              |

#### 5.10.2 Menu #2 Zone 2 – All days

As above

- 5.10.3 Menu #3 Zone 3 All days
- 5.10.4 Menu #4 Zone 4 All days
- 5.10.5 Menu #5 Zone 5 All days
- 5.10.6 Menu #6 MAN program All days

| Name  | Default setting | Range           | Description                                            |
|-------|-----------------|-----------------|--------------------------------------------------------|
| TIME  | 00.00           | 00.00 ÷ 23.59   | Program running time                                   |
|       |                 | G:M             |                                                        |
| SV1   | 22.0            | -24.0 ÷ 69.0 °C | Set temperature                                        |
| CO2   | 0               | 0 ÷ 100 %       | Set value of CO <sub>2</sub> or humidity               |
| SV3   | 0               | 0 ÷ 1000 Pa,%   | Set value of for pressure, CO <sub>2</sub> or humidity |
| SV4   | 0               | 0 ÷ 1000 Pa,%   | Set value of for pressure, CO <sub>2</sub> or humidity |
| SPEED | 2               | 1÷4             | Fan speed                                              |

#### 5.10.7 Menu #7 Utility programs

| Name | Default<br>setting | Range                                                | Description                                                                                                    |
|------|--------------------|------------------------------------------------------|----------------------------------------------------------------------------------------------------|
| PRO1 | OFF                | OFF,<br>S4-E4,S1-E4,<br>S0-E4,S1-E1,<br>S4-E1, S4-E0 | Work program for fans.<br>The program is controlled by the defined digital input<br>following the activation of the parameter PR1IN in<br>Menu #14.<br>It performs according to the set value if PROT is<br>selected as program and the digital input is activated.<br>OFF: turning off the program<br>S-supply; E-extract<br>The number after the letter indicates the fan speed |

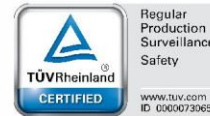

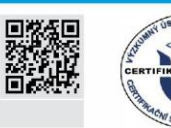

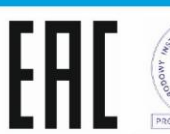

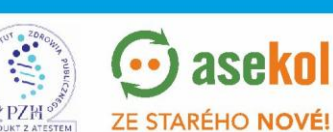

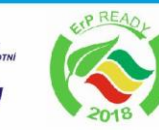

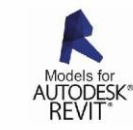

VentiAir s.r.o. Adolfovice 512 - Bělá pod Pradědem Czech Republic, IČ: 06935320

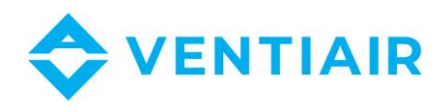

| PRO2 | OFF | OFF,<br>S4-E4,S1-E4,<br>S0-E4,S1-E1,<br>S4-E1, S4-E0 | Work program for fans.<br>The program is activated after selecting <b>PRO2</b><br>OFF: turning off the program<br>S-supply; E-extract<br>The number after the letter indicates the fan speed |
|------|-----|------------------------------------------------------|----------------------------------------------------------------------------------------------------|
|------|-----|------------------------------------------------------|----------------------------------------------------------------------------------------------------|

#### 5.10.8 Menu #8 Application List

| Name | Default setting | Range      | Description                                                                                     |
|------|-----------------|------------|-------------------------------------------------------------------------------------------------|
| APP  | 4-WC            | USER, 1÷11 | Application select<br>USER: Free application configuration<br>DX: DX cooling system application |
|      |                 |            | 1-11: Selecting among ready applications                                                        |

#### 5.10.9 Menu #9 AHU set: heat/cool

| Name  | Default setting | Range                                           | Description                                                                                                    |
|-------|-----------------|-------------------------------------------------|----------------------------------------------------------------------------------------------------|
|       |                 |                                                 | Main heater:                                                                                                    |
|       |                 |                                                 | First heating section                                                                                                    |
| HEAT1 | 0-10V           | none, 0-10V,<br>PWM, elec-1, elec-<br>2, elec-3 | 0-10V: 0-10V control<br>PWM: PWM control of electric heater<br>elec-1: ON/OFF control of electric heater – 1 stage<br>elec-2: ON/OFF control of electric heater – 2 stage 19<br>elec-3: ON/OFF control of electric heater – 3 stage          |
|       |                 | none, water,                                    | Cooling coil:                                                                                                    |
| COOL  | DX-1            | DX-1, DX-2,                                     | DX-1: DX cooling ON/OFF one step                                                                                                    |
|       |                 |                                                 | DX-2: DX cooling ON/OFF two step                                                                                                    |
|       |                 |                                                 | Preliminary heater:                                                                                                    |
|       |                 | none,                                           | Mounted before the exchanger, it is used for pre-heating.                                                                                                    |
| PHEAT | none            | 0-10V,                                          |                                                                                                    |
|       |                 | PWM                                             | 0-10V: 0-10V control                                                                                                    |
|       |                 |                                                 | PWM: PWM control of electric heater                                                                                                    |
| HEAT2 | none            | none, 0-10V,<br>PWM                             | Works as a second heating section connected in cascade<br>to the main heater HEAT1.<br>During dehumidification, if heaters HEAT1 and HEAT2 are<br>defined then HEAT1 will be switch off and only HEAT2<br>will work.<br>0-10V: 0-10V control |
|       |                 |                                                 | PWM: PWM control of electric heater                                                                                                    |
|       |                 |                                                 | Heat pump:                                                                                                    |
| нымр  | none            | none HP-1 HP-7                                  | HP-1: 0-10V for heating and cooling.                                                                                                    |
|       | none            | 110116, 117-1, 117-2                            | HP-2: 5-10V for heating                                                                                                    |
|       |                 |                                                 | 5-0V for cooling                                                                                                    |

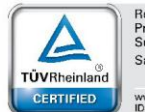

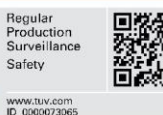

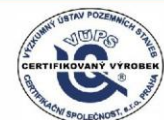

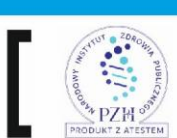

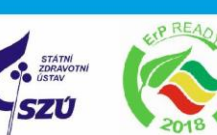

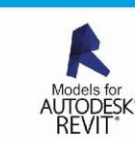

💮 asekol

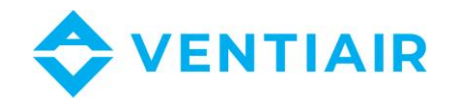

#### Heat pump control

The HPUMP parameter is for AHU with heat pump control. After activating this parameter the outputs of the controller will be set as bellow:

|         | Heating/cooling | Heating/cooling | Electric heater | heating         | Cooling &  | operating mode select:    |
|---------|-----------------|-----------------|-----------------|-----------------|------------|---------------------------|
|         | control output  | control output  | control output  | activation      | heating    | according to HPMD setting |
|         | HPUMP=HP-1      | HPUMP=HP-2      |                 |                 | activation | (Menu #20)                |
|         | Y4              | Y4              | P2              | U1-U2           | Q6         | Q7                        |
| Heating | 0-10V           | 5-10V           | PWM output      | <b>ON</b> state | ON state   | ON when HPMD=HEAT         |
| mode    |                 |                 |                 |                 |            | OFF when HPMD=COOL        |
| Cooling | 0-10V           | 5-0V            | OFF state       | OFF state       | ON state   | ON when HPMD=COOL         |
| mode    |                 |                 |                 |                 |            | OFF when HPMD=HEAT        |

#### Control for two-stage inverter units

To control a two-stage inverter unit with heating and cooling function, set the parameters as follows:

COOL=INV-2 : Two-stage inverter

HPUMP=HP-1 or HP-2 : Heat pump function

HPMD=HEAT or COOL : Selection of heating or cooling mode for output Q7

#### 5.10.10 Menu #10 AHU set: recovery

| Name | Default setting | Range                                               | Description                                                                                                    |
|------|-----------------|-----------------------------------------------------|----------------------------------------------------------------------------------------------------|
| ECON | bypass          | none,<br>bypass,<br>inlet fan,<br>24VAC,<br>contact | Exchanger control:<br>bypass - 0-10V control for bypass and rotor<br>actuator<br>inlet fan - Exchanger without bypass with<br>supply fan control for protection<br>24VAC - 24VAC on/off output for control<br>contact - Potential free contact for on/off<br>control |
| EPRO | В3              |                                                     | Exchanger protection:<br>Protection by temperature sensor on the<br>exchanger outlet.                                                                                                    |
| DACO | none            | No,<br>Yes                                          | Recirculation (Mixing chamber):<br>OV - 0% recirculation and 100% fresh air<br>10V - 100% recirculation and 0% fresh air                                                                                                    |
| GWC  | none            | No,<br>Yes                                          | Ground heat exchanger                                                                                                    |

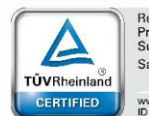

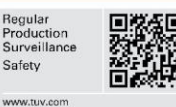

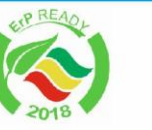

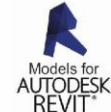

PZH VentiAir s.r.o. Adolfovice 512 - Bělá pod Pradědem Czech Republic, IČ: 06935320

TEM

asek

ZE STARÉHO NOVÉ!

20

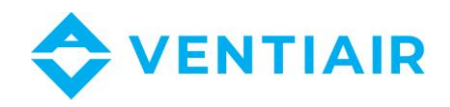

#### 5.10.11 Menu #11 AHU set: temp control

| Name | Default setting | Range           | Description                             |
|------|-----------------|-----------------|-----------------------------------------|
|      |                 |                 | Temperature control:                    |
| TCON | cascade         | cascade, supply | Cascade control with supply and         |
|      |                 |                 | room/exhaust sensor, or supply control. |

#### 5.10.12 Menu #12 AHU set: fan

| Name | Default setting | Range            | Description                      |
|------|-----------------|------------------|----------------------------------|
|      |                 | 1 speed, 2 speed | Fan control:                     |
| FCON | freq            | 3 speed, 4 speed | 1 speed – 4 speed: AC fan        |
|      |                 | freq             | freq: EC fan or inverter control |

#### 5.10.13 Menu #13 AHU set: CO<sub>2</sub>, pressure

| Name | Default setting | Range                                                            | Description                                                                                                    |
|------|-----------------|------------------------------------------------------------------|----------------------------------------------------------------------------------------------------|
| PID2 | No              | No,<br>co2-fan,<br>co2-damp,<br>humidity,<br>deshum,<br>hum-desh | PID #2 control: CO2 or humidity controlco2-fanCO2 control by fanco2-dampCO2 control by dampershumidityHumidification controldeshumDeshumidification controlhum-deshHumidification /deshumidificationdeshumidification  |
| PID3 | No              | No,<br>pressure,<br>CO2,<br>humidity,<br>deshum,<br>hum-desh     | PID #3 control: Pressure, CO2 or humidity<br>controlpressurePressure control by fanCO2Additional CO2 controlhumidityHumidification controldeshumDeshumidification controlhum-deshHumidification /<br>deshumidification |
| PID4 | No              | No,<br>pressure,<br>CO2,<br>humidity,<br>deshum,<br>hum-desh     | PID #4 control: Pressure, CO2 or humidity<br>controlpressurePressure control by fanCO2Additional CO2 controlhumidityHumidification controldeshumDeshumidification controlhum-deshHumidification /deshumidification     |

#### 5.10.14 Menu #14 AHU set: others

| Name  | Default setting | Range | Description                         |
|-------|-----------------|-------|-------------------------------------|
|       | No              | No    | Alarm output:                       |
| ALUUT | NO              | Yes   | Digital output for alarm signalling |

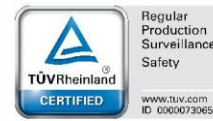

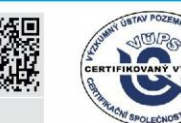

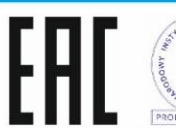

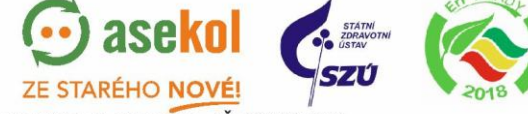

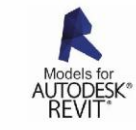

21

PZH OTAL VentiAir s.r.o. Adolfovice 512 - Bělá pod Pradědem Czech Republic, IČ: 06935320

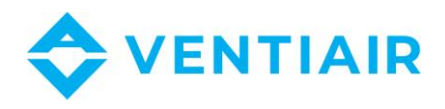

| PR1IN | No | No<br>Yes | Utility program-1:<br>After enabling this function, the PRO1<br>program in Menu #7 will be controlled by<br>the digital input indicated under this<br>function. |
|-------|----|-----------|----------------------------------------------------------------------------------------------------|
|-------|----|-----------|----------------------------------------------------------------------------------------------------|

#### 5.10.15 Menu #15 Supply temperature set

| Name | Default setting | Range     | Description         |
|------|-----------------|-----------|---------------------|
| MIN  | 15 °C           | 0 ÷ 66 °C | Minimum temperature |
| MAX  | 35 °C           | 0 ÷ 70 °C | Maximum temperature |

#### 5.10.16 Menu #16 Cooling unit

| Name  | Default setting | Range     | Description                                         |
|-------|-----------------|-----------|-----------------------------------------------------|
| AOFF  | 05 °C           | 0 ÷ 20 °C | Cooling unit off:                                   |
|       |                 |           | External temperature that disables the cooling unit |
| ONTM  | 5 min           | 0 ÷ 5 min | Cooling unit run time                               |
| OFFTM | 5 min           | 0 ÷ 5 min | Cooling unit standby time                           |

#### 5.10.17 Menu #17 DX unit

| Name  | Default setting | Range          | Description                                   |
|-------|-----------------|----------------|-----------------------------------------------|
| SETP  | 27 bar          | 0 ÷ 100 bar    | Setpoint for the condenser                    |
| CSTAR | 22 bar          | 0 ÷ 50 bar     | Condenser fan start pressure                  |
| CUTOF | 10 bar          | 0 ÷ 50 bar     | Condenser fan stop pressure                   |
| VSTAR | 5 sec           | 3 ÷ 20 sec     | Electronic expansion valve start time         |
|       |                 |                | before compressor                             |
| VSTOP | 5 sec           | 3 ÷ 20 sec     | Electronic expansion valve stop time          |
|       |                 |                | before compressor                             |
| WLEAK | No              | No, Yes        | Water leak alarm action:                      |
|       |                 |                | No- Evaporator fan is not stopped on          |
|       |                 |                | water leak alarm                              |
|       |                 |                | Yes- Evaporator fan is stopped on water       |
|       |                 |                | leak alarm                                    |
| TERMO | OFF             | 0 (OFF) ÷ 10°C | Energy saving mode:                           |
|       |                 |                | <b>0 (OFF)</b> – the compressor is constantly |
|       |                 |                | modulated to maintain the desired             |
|       |                 |                | temperature                                   |
|       |                 |                | A value > 0 - When the unit reaches           |
|       |                 |                | temperature the compressor is switch off.     |
|       |                 |                | It will                                       |
|       |                 |                | start again when the temperature rises        |
|       |                 |                | over the                                      |
|       |                 |                | desired value by the value <b>TERMO</b> .     |

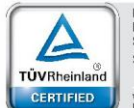

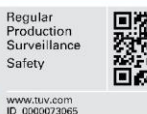

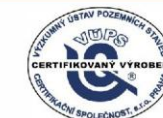

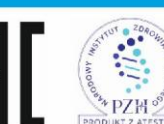

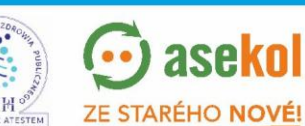

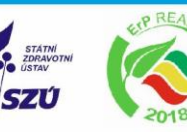

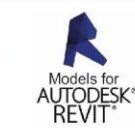

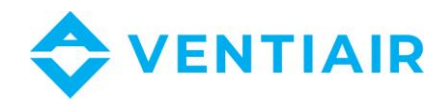

#### 5.10.18 Menu #18 Exchanger

| Name | Default setting | Range       | Description                              |
|------|-----------------|-------------|------------------------------------------|
|      | 5°C             | -10 ÷ +10°C | Exchanger protection:                    |
| ELIM |                 |             | The temperature below which alarm is set |
|      |                 |             | and the defrost starts.                  |
| PRT  | 8.0 °C          | 0 ÷ 15 °C   | Preheating temperature:                  |
|      |                 |             | The set value for preheating.            |

#### 5.10.19 Menu #19 Recirc. damper.

| Name  | Default setting | Range                         | Description                                                                                                  |
|-------|-----------------|-------------------------------|----------------------------------------------------------------------------------------------------|
| DMODE | OFF             | OFF,<br>10%,20%,100%,<br>AUTO | <b>Dampers control:</b><br>OFF, 10100%: dampers manually set<br>AUTO: dampers controlled by the<br>algorithm |
| ODT1  | -5 °C           | -25 ÷ 30°C                    | Outdoor temperature low range value.                                                                         |
| DACO1 | 20 %            | 0 ÷ 100 %                     | Outdoor temperature high range value.                                                                        |
| ODT2  | 15 °C           | -25 ÷ 30°C                    | Damper control low range value                                                                               |
| DACO2 | 100 %           | 0 ÷ 100 %                     | Damper control high range value                                                                              |

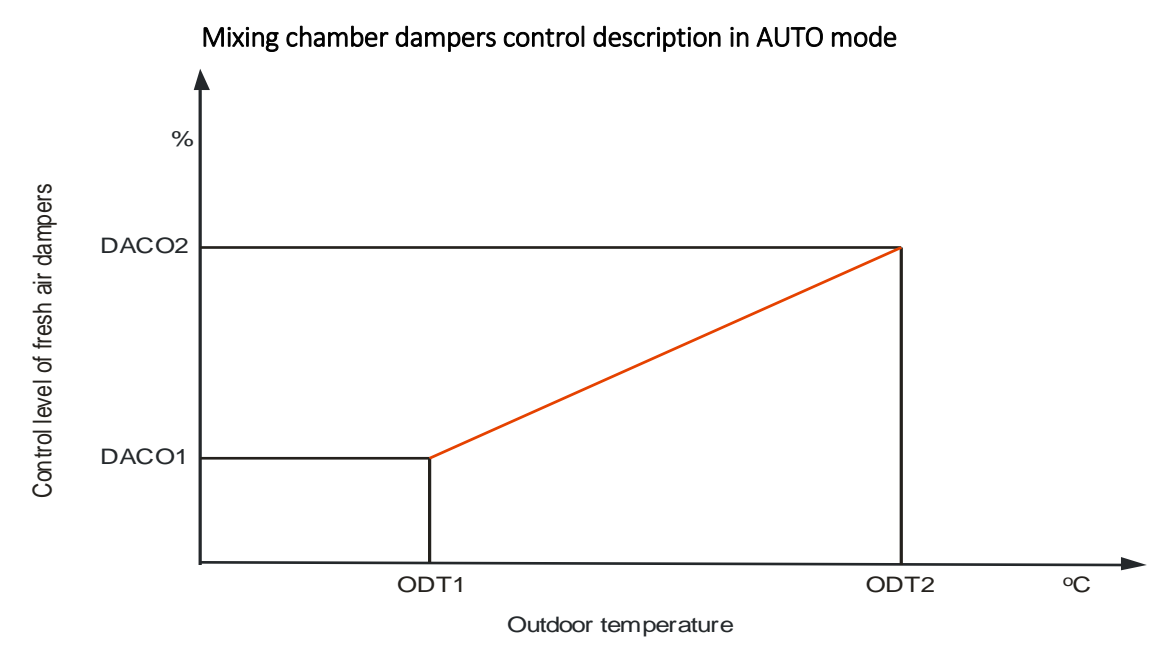

#### 5.10.20 Menu #20 Bypass and GHE

| Name   | Default setting | Range         | Description                                                         |
|--------|-----------------|---------------|---------------------------------------------------------------------|
| Bypass | AUTO            | OFF, ON, AUTO | Bypass setting:<br>OFF – Switch off Bypass<br>ON – Switch on Bypass |

PZH

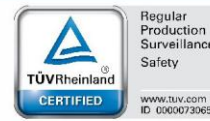

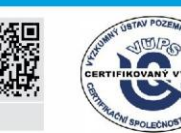

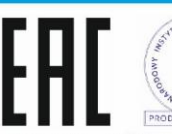

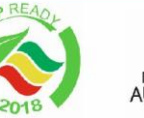

..

aseko

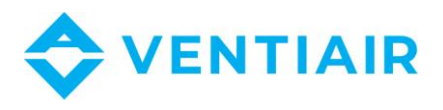

|     |      |               | AUTO – Bypass is controlled depending on<br>the outdoor and the outlet/indoor<br>temperatures.                          |
|-----|------|---------------|----------------------------------------------------------------------------------------------------|
| GWC | Αυτο | OFF, ON, AUTO | GHE setting:<br>OFF – Switch off GHE<br>ON – Switch on GHE<br>AUTO – GHE is controlled depending on<br>the temperature. |

#### 5.10.21 Menu #21 Heating set

| Name  | Default setting | Range       | Description                              |
|-------|-----------------|-------------|------------------------------------------|
|       |                 |             | Preliminary heating:                     |
| PREH  | ON              | OFF, ON     | Before the fans start the heater is warm |
|       |                 |             | up.                                      |
|       |                 |             | Frost alarm clearing:                    |
|       |                 |             | MAN – Manual start of the unit after     |
| FOVER | MAN             | MAN, AUTO   | clearing alarm manually.                 |
|       |                 |             | AUTO – Automatic alarm reset and unit    |
|       |                 |             | start after the alarm signal disappears. |
|       |                 |             | Pump start temperature:                  |
| PUMP  | 0°C             | -25 ÷ +15°C | Outdoor temperature below which the      |
|       |                 |             | water heater pump will be activated.     |
|       |                 |             | Heat pump operating mode select          |
|       |                 |             | COOL: Q7 output closes for cooling mode  |
| HPMD  | COOL            | COOL, HEAT  | Q7 output opens for heating mode         |
|       |                 |             | HEAT: Q7 output closes for heating mode  |
|       |                 |             | Q7 output opens for heating mode         |

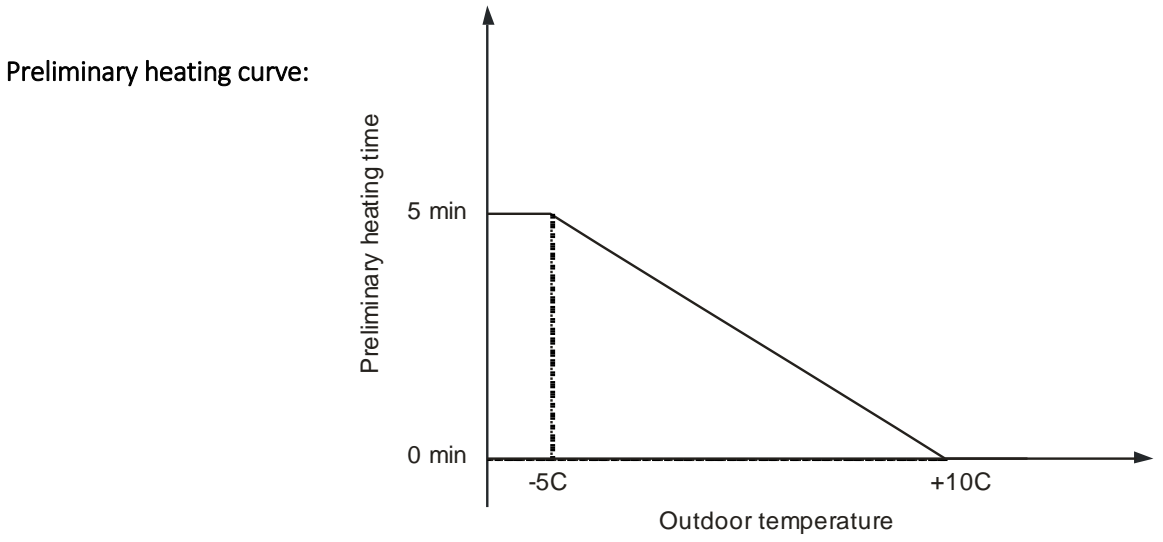

aseko

ZE STARÉHO NOVÉ!

SZÚ

#### 5.10.22 Menu #22 Ventilating

| Name  | Default setting | Range   | Description                                                  |
|-------|-----------------|---------|--------------------------------------------------------------|
| CYCLE | 0 h             | 0 ÷ 6 h | Ventilating cycle:<br>Ventilating function is activated only |

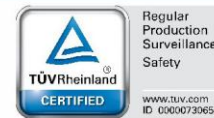

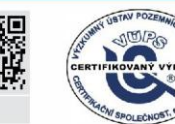

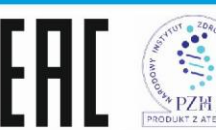

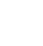

24

TEM VentiAir s.r.o. Adolfovice 512 - Bělá pod Pradědem Czech Republic, IČ: 06935320

••)

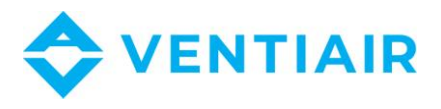

|       |       |            | when the unit is standby. The AHU is started every CYCLE period and stopped after VTIME time. |
|-------|-------|------------|-----------------------------------------------------------------------------------------------|
| VTIME | 0 min | 0 ÷ 60 min | Ventilating time                                                                              |

#### 5.10.23 Menu #23 PID set: Heating

| Name  | Default setting | Range        | Description                     |
|-------|-----------------|--------------|---------------------------------|
| PBAND | 30.0°C          | 0 ÷ 999.9°C  | PBAND                           |
| INT   | 100 sec         | 0 ÷ 6000 sec | Integral time                   |
| HYS   | 1.5°C           | 0.5 ÷ 10.0°C | Heating hysteresis              |
|       |                 |              | Heating disabling:              |
| HDIS  | 18°C            | 10÷22°C      | Outdoor temperature above witch |
|       |                 |              | heating is disabled (SUMMER).   |

#### 5.10.24 Menu #24 PID set: Cooling

| Name  | Default setting | Range        | Description                      |
|-------|-----------------|--------------|----------------------------------|
| PBAND | 30.0°C          | 0 ÷ 999.9°C  | PBAND                            |
| INT   | 100 sec         | 0 ÷ 6000 sec | Integral time                    |
| HYS   | 1.5°C           | 0.5 ÷ 10.0°C | Heating hysteresis               |
|       |                 |              | Cooling disabling:               |
| CDIS  | 15°C            | 10 ÷ 22°C    | Outdoor temperature bellow witch |
|       |                 |              | cooling is disabled (WINTER).    |

#### 5.10.25 Menu #25 Heat–Cool hyst.

| Name | Default setting | Range       | Description                            |
|------|-----------------|-------------|----------------------------------------|
| HYS1 | 2.0°C           | 0.5 ÷ 9.9°C | Dead zone between heating and cooling. |

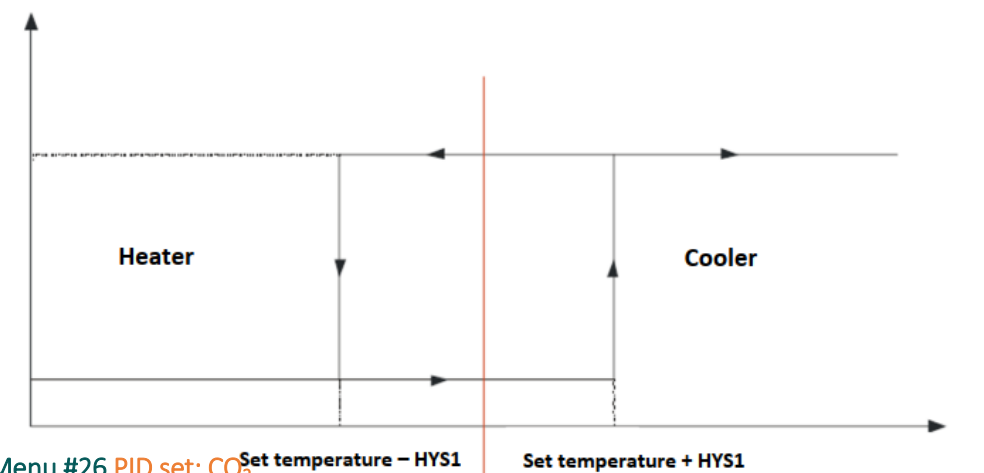

### 5.10.26 Menu #26 PID set: CO<sub>2</sub><sup>Set temperature - HYS1</sup>

Range Set temperaturescription Name Default setting PBAND 30 PBAND  $1 \div 4000$ INT 100 sec 0 ÷ 6000 sec Integral time

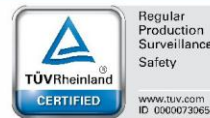

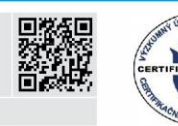

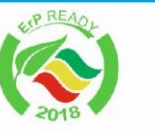

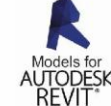

PZH VentiAir s.r.o. Adolfovice 512 - Bělá pod Pradědem Czech Republic, IČ: 06935320

TEM

ase

ZE STARÉHO NOVÉ!

..

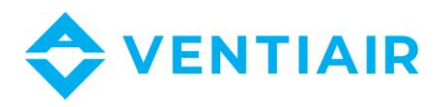

#### 5.10.27 Menu #27 PID set: pressure

| Name  | Default setting | Range        | Description   |
|-------|-----------------|--------------|---------------|
| PBAND | 500             | 1 ÷ 4000     | PBAND         |
| INT   | 10 sec          | 0 ÷ 6000 sec | Integral time |

#### 5.10.28 Menu #28 PID set: humidifying

| Name  | Default setting | Range        | Description   |
|-------|-----------------|--------------|---------------|
| PBAND | 30              | 1 ÷ 4000     | PBAND         |
| INT   | 100 sec         | 0 ÷ 6000 sec | Integral time |

#### 5.10.29 Menu #29 Measure ranges

| Name | Default setting | Range    | Description                                                                       |
|------|-----------------|----------|-----------------------------------------------------------------------------------|
|      |                 |          | Input range for X1 (PID2):                                                        |
| X1R  | 100             | 0 ÷ 100  | Setting the measuring range for input X1<br>(input for PID2 control). This is the |
|      |                 |          | measurement value corresponding to 10V                                            |
|      |                 |          | signal from the transmitter.                                                      |
|      |                 |          | Input range for X2 (PID3):                                                        |
|      |                 | 0 ÷ 1000 | Setting the measuring range for input X2                                          |
| X2R  | 1000            |          | (input for PID3 control). This is the                                             |
|      |                 |          | measurement value corresponding to 10V                                            |
|      |                 |          | signal from the transmitter.                                                      |
|      | 1000            | 0 ÷ 1000 | Input range for X3 (PID4):                                                        |
|      |                 |          | Setting the measuring range for input X3                                          |
| X3R  |                 |          | (input for PID4 control). This is the                                             |
|      |                 |          | measurement value corresponding to 10V                                            |
|      |                 |          | signal from the transmitter.                                                      |
|      |                 |          | Temperature shift:                                                                |
| 050  | 0°C             | 0÷15.0°C | The value for shifting down the                                                   |
| UFS  |                 |          | temperature characteristic. The sensed                                            |
|      |                 |          | value is decreased by the value OFS.                                              |

#### 5.10.30 Menu #30 Units and flow

| Name  | Name | Default setting                                             | Range                                                                 |
|-------|------|-------------------------------------------------------------|-----------------------------------------------------------------------|
| UNIT1 | none | none, C, %RH, %,<br>Pa, m3/h, ppm,<br>m/sec, sec, min,<br>h | <b>Unit fo X1 input:</b><br>The unit to display for the sensed value. |
| UNIT2 | none | none, C, %RH, %,                                            | Unit fo X2 input:                                                     |

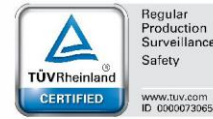

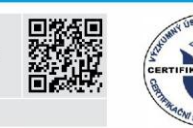

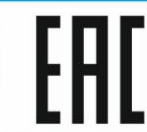

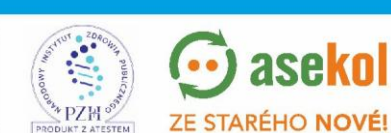

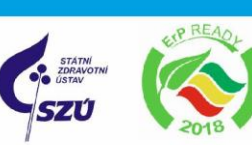

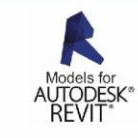

VentiAir s.r.o. Adolfovice 512 - Bělá pod Pradědem Czech Republic, IČ: 06935320

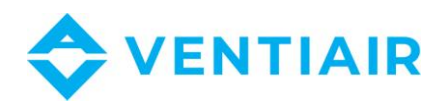

|       |      | Pa, m3/h, ppm,<br>m/sec, sec, min,<br>h                     | The unit to display for the sensed value.                                                                                       |
|-------|------|-------------------------------------------------------------|----------------------------------------------------------------------------------------------------|
| UNIT3 | none | none, C, %RH, %,<br>Pa, m3/h, ppm,<br>m/sec, sec, min,<br>h | <b>Unit fo X3 input:</b><br>The unit to display for the sensed value.                                                           |
| К2    | 0    |                                                             | K coefficient of the fan (X2 input)<br>The flow is calculated according to the<br>formula:<br>Flow = K x square_root(Pressure)  |
| КЗ    | 0    |                                                             | K coefficient of the fan (X3 input)<br>The flow is calculated according to the<br>formula:<br>Flow = K x square_root (Pressure) |

#### 5.10.31 Menu #31 Fan setting

| Name  | Name            | Default setting | Range                                     |
|-------|-----------------|-----------------|-------------------------------------------|
|       |                 |                 |                                           |
|       |                 |                 | Exhaust/supply ratio:                     |
| FCOEF | 1.00            | 0.5 ÷ 2         | Exhaust fan speed ratio to supply fan.    |
|       |                 |                 | Exhaust = FCOEF x Supply.                 |
|       |                 |                 | Fan minimum speed:                        |
| FMIN  | 10 %            | 10÷25           | The speed below which the fan cannot go   |
|       |                 |                 | down during speed modulation.             |
|       |                 |                 | Fan modulation start:                     |
|       |                 |                 | Defines when the supply fan starts        |
| FMOD  | 7 °C            | -25 ÷ 10 °C     | modulating to protect the exchanger. This |
|       |                 |                 | is the number of degree C above the       |
|       |                 |                 | exchanger protection value ELIM.          |
| START | 0 sec           | 0 ÷ 100 sec     | Start delay                               |
| STOP  | 0 sec or 30 sec | 0 ÷ 100 sec     | Stop delay                                |
| PREST | 60 sec          | 10 ÷ 300 sec    | Fan pressure guard time                   |

#### 5.10.32 Menu #32 Gear setting

| Name | Name | Default setting | Range                |
|------|------|-----------------|----------------------|
| SPD1 | 25%  | 10 ÷ 100 %      | Fan speed for gear 1 |
| SPD2 | 50%  | 10 ÷ 100 %      | Fan speed for gear 2 |
| SPD3 | 75%  | 10 ÷ 100 %      | Fan speed for gear 3 |
| SPD4 | 100% | 10 ÷ 100 %      | Fan speed for gear 4 |

#### 5.10.33 Menu #33 Clock

| Name | Default setting | Range         | Description     |
|------|-----------------|---------------|-----------------|
| H:M  |                 | 00.00 ÷ 23.59 | Hour: Minute    |
| WDAY |                 | SUN ÷ SAT     | Day of the week |

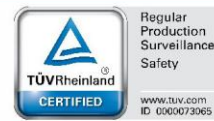

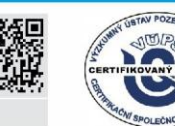

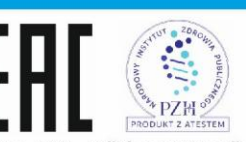

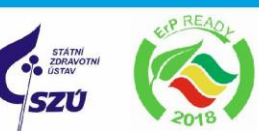

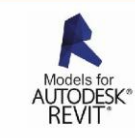

VentiAir s.r.o. Adolfovice 512 - Bělá pod Pradědem Czech Republic, IČ: 06935320

💬 asekol

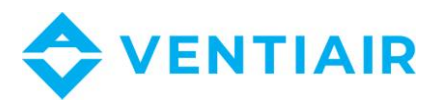

| DAY  | 1÷31      | Day of the month |
|------|-----------|------------------|
| MON  | JAN ÷ DEC | Month            |
| YEAR | 20 ÷ 40   | Year             |

#### 5.10.34 Menu #34 Communication

| Name  | Default setting | Range       | Description              |
|-------|-----------------|-------------|--------------------------|
|       |                 |             | Slave address:           |
| ADR   | 001             | 1 ÷ 255     | Slave address for Modbus |
|       |                 |             | communication.           |
| MODE  | RTU             | RTU, ASCII  | MODBUS mode              |
|       | 9600            | 2400, 4800, | Baud rate                |
| KATE  |                 | 9600, 19200 |                          |
| DADIT | LACK            | NONE, ODD.  | Darity                   |
| PARII |                 | EVEN        | Pality                   |
| BITNR | 8               | 7,8         | Bit number               |
| STBIT | 1               | 1, 2        | Stop bit number          |

#### 5.10.35 Menu #35 Simulation

| Name | Default setting | Range   | Description                                                                                       |  |
|------|-----------------|---------|---------------------------------------------------------------------------------------------------|--|
| CINA |                 |         | Outputs control:<br>Simulation mode allows to manually<br>control the outputs. After power on the |  |
| SIM  | OFF             | OFF, ON | simulation is always in the off state.<br>OFF – Normal operation of the unit                      |  |
|      |                 |         | ON – Manual control mode                                                                          |  |

#### 5.10.36 Menu #36 Password setting

| Name        | Default setting | Range   | Description                               |  |
|-------------|-----------------|---------|-------------------------------------------|--|
|             |                 |         | User password: access level 1             |  |
| User        |                 |         | The lowest access level. User can edit    |  |
|             | 0               | 0 ÷ 999 | desired values like set temperature, CO2, |  |
|             |                 |         | schedule but cannot edit the              |  |
|             |                 |         | parameters of the application for AHU.    |  |
|             | 0               | 0 ÷ 999 | Admin password 1: access level 2          |  |
| A alua in 1 |                 |         | All parameters can be edited except the   |  |
| Aummi       |                 |         | password for admin2 and the AHU           |  |
|             |                 |         | running time counter.                     |  |
|             |                 |         | Admin password 2: access level 3          |  |
| Admin2      | 11              | 0 ÷ 999 | The highest level. All parameters can be  |  |
|             |                 |         | edited.                                   |  |

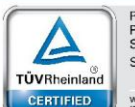

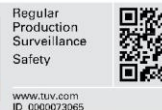

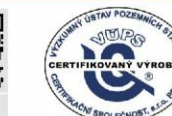

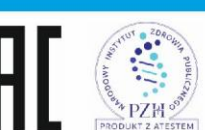

💮 aseko

ZE STARÉHO NOVÉ!

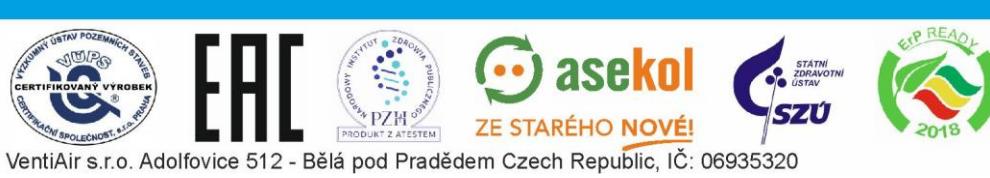

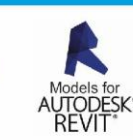

28

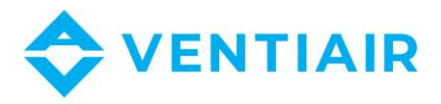

#### 5.10.37 Menu #37 Language select

| Name | Default setting | Range        | Description |
|------|-----------------|--------------|-------------|
| LANG | ENG             | ENG, POL, CZ | Language    |

#### 5.10.38 Menu #38 Information

#### 5.10.39 Menu #39 Login

| Name  | Default setting | Range   | Description                                                                                                    |  |
|-------|-----------------|---------|----------------------------------------------------------------------------------------------------|--|
| LOGIN |                 | 0 ÷ 999 | Login:<br>Enter password for parameter editing.<br>Parameters are visible without login, but<br>some need login for editing. |  |

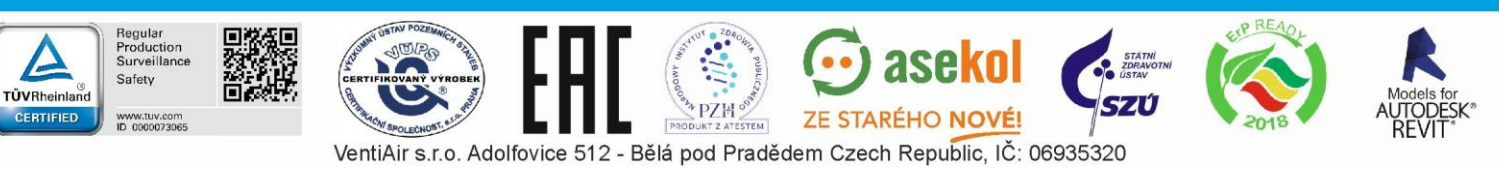

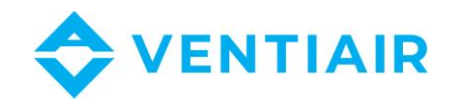

# 6 **E**THERNET

uManager 10 is a converter with built-in http server, which enables remote management of air handling units controlled by Uni Control System controllers by mean of a smartphone, tablet or computer. Communication with the is done via a website with a graphic interface, so you can manage the unit from anywhere in the world if the network is available. You can connect from iOS and Android or Windows devices. The smart interface recognizes the type of terminal and adapts automatically to it. The site works under various Internet browsers like Firefox, Chrome, Safari etc ....

#### 6.1 SAMPLE INTERFACE PAGES:

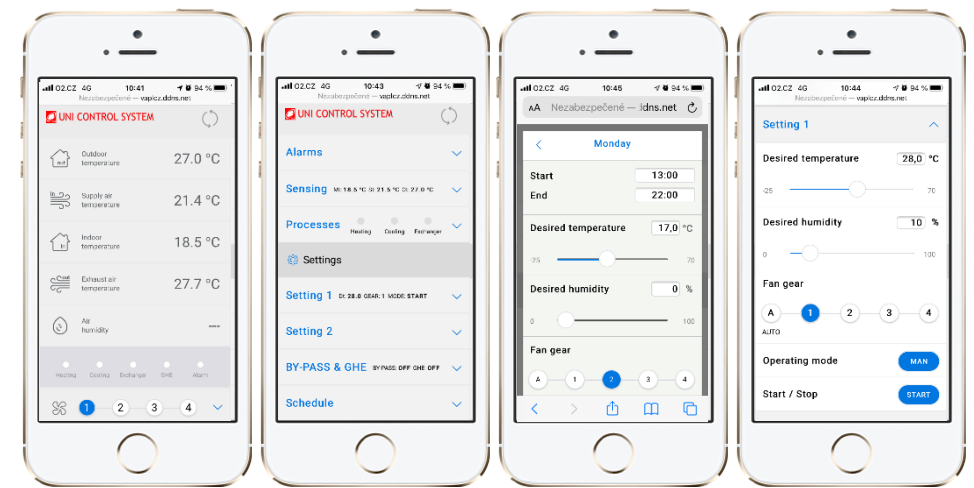

#### 6.2 CONNECTION

Connect the converter from one side to the controller through the RS485 serial port (terminals A, B) and on the other hand to the Internet socket.

A 24VAC supply must be connected to the G0, G terminals

Descriptions of symbols:

- G0, G: 24 VAC power supply
- A,B: RS485 serial port

#### 6.3 LED DESCRIPTION

- **POWER**: Power supply signalling
- **Modbus**: Modbus communication signalling Lights up when the transmission starts on Modbus. Goes off at the end of broadcasting
- **100Mbps**: LED lights up when the physical layer negotiates 100 MBps transfer rate. Goes off when the cable is disconnected
- **ETH\_Link**: The LED lights up when the application has received the packet and is lit for 200 ms
- **RESET**: Device reset
- FACT RESET: Restore factory settings

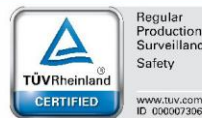

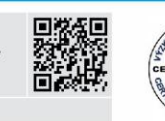

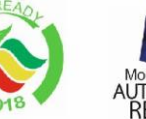

Models for AUTODESK REVIT

VentiAir s.r.o. Adolfovice 512 - Bělá pod Pradědem Czech Republic, IČ: 06935320

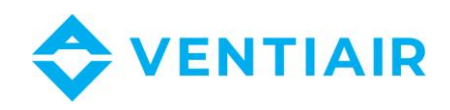

|                         | DDD           |  |
|-------------------------|---------------|--|
| POWER                   | RESET         |  |
| 0 100Mbps<br>0 ETH_Link | FACT<br>RESET |  |
|                         |               |  |
|                         |               |  |

#### 6.4 CONVERTER CONNECTION

Enter the IP address of the device, the default values are:

- IP: 192.168.0.50
- Address mask IP: 255.255.255.0
- TCP Port: 80
- Modbus: ASCII, 9600 baud, 8 bit data, 1 bit stop, No parity, address 1, delay 30

#### 6.5 CONVERTER SETTINGS

After entering the converter's IP address, the login screen should appear in the browser. Enter your login and password there and click "Login". The default account is:

- Login: admin
- Password: admin

After logging in, select the option **Detail** at the bottom right of the screen.

In the subpage **Ethernet** Configuration, you must replace the factory IP with your own and set the network settings.

In the subpage **Modbus** Configuration, the communication parameters of the converter with the UCS controller must be set. The communication parameters must be identical to those set on the UCS controller.

For the ERC20 and CU24V1 controllers, you can find the communication parameters in the RMC20 panel menu.

For UCS controllers, the parameters can be found in the controller menu.

After entering new data, the converter is reset automatically and you must enter the new IP into the

browser to connect to the converter.

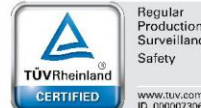

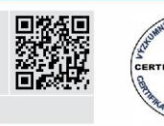

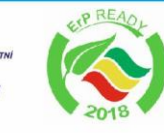

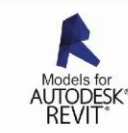

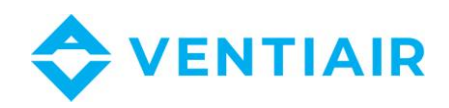

# 7 CU24V2 CONTROLLER – MODBUS REGISTER LIST

## 7.1 REGISTER LIST WITH ADDRESS (FUNCTION 03, 06)

Protocol: MODBUS RTU, MODBUS ASCII

#### Warning:

MODBUS address is the address that is specified directly in the MODBUS protocol frame,

Registers in the controller have double Modbus address. The second address is for use in the range

from 0 to 9999 because not all software are able to use address above 9999. To have access to the

second address just subtract the value **55536** from the address listed in the tables.

Items in red colour are not available.

| Register Name                                                                                                    | Register                                                                               | MODBUS<br>Address                    |
|----------------------------------------------------------------------------------------------------|----------------------------------------------------------------------------------------|--------------------------------------|
| Login registers                                                                                                    | <ul> <li>Login register</li></ul>                                                      | 64777<br>64778                       |
| <b>PWM outputs P</b><br>NOTE:<br>1. Control values are in % with 1/10<br>precision. After reading the register value the<br>dot should be placed artificially Ex.: Reading<br>the value 257 should be treated as 25.7%<br>2. The value <b>0x8000</b> means, the parameter<br>is not available.        | 0 – P1<br>1 - P2<br><br>n - Pn                                                         | <b>65472</b><br>65473<br><br>65472+n |
| <b>0-10V analog outputs</b><br>NOTE:<br>1. Control values are in % with 1/10<br>precision. After reading the register value the<br>dot should be placed artificially Ex.: Reading<br>the value 257 should be treated as 25.7%<br>2. The value <b>0x8000</b> means, the parameter<br>is not available. | 0 – Y1<br>1 – Y2<br><br>n – Yn                                                         | <b>65408</b><br>65409<br>            |
| Alarms register bit alignment<br>Read and write<br>Alarms register are 32-bit wide<br>(see the description of registers)                                                                                                    | 0 –<br>1 – R1H: current alarm - High register<br>2 – R1L: current alarm – Low register | <b>65280</b><br>65281<br>65282       |

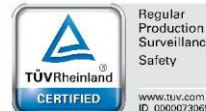

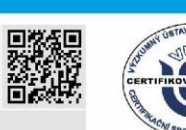

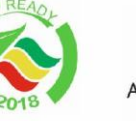

Models for AUTODESK REVIT\*

VentiAir s.r.o. Adolfovice 512 - Bělá pod Pradědem Czech Republic, IČ: 06935320

ZE STARÉHO

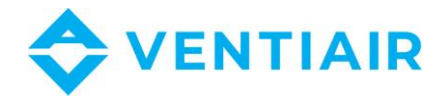

| Desired values: read/write                                                                                                    | <ul> <li>0 - Desired temperature for the main heating/cooling .</li> <li>2 - Desired value for CO<sub>2</sub> control</li></ul>                                                                                                    | <b>65216</b><br>65218<br>65219<br>65220<br>65221<br>65222<br>65223<br>65223 |
|----------------------------------------------------------------------------------------------------|----------------------------------------------------------------------------------------------------|-----------------------------------------------------------------------------|
| Device operating state                                                                                                    | 0 – Register 1<br>1 – Register 2                                                                                                    | 65152<br>65153                                                              |
| <b>Sensed values</b><br>1. The sensed values have 1/10 precision.<br>After reading the sensed value it should be<br>divided by 10.<br>Ex: Reading the number 257 should be<br>treated as 25.7<br>2. Reading the value <b>0xFFFF</b> means that ,<br>the parameter does not exist | <ul> <li>0 - Indoor/exhaust temperature</li></ul>                                                                                                    | <b>64896</b><br>64897<br>64899<br>64902<br>64904<br>64906<br>64908<br>64921 |
| <b>Reading control values</b><br>Comments:<br>1. The control values are in % with 1/10<br>precision. After reading the sensed value it<br>should be divided by 10.<br>Np.: Reading the number 257 should be<br>treated as 25.7%                                                  | 0 – Main heater control: 0-100%<br>1 – Secondary heater control: 0-100%<br>2 – Cooling control: 0-100%<br>3 – PID 2 control – humidifying: 0-100%<br>4 – PID 2 control – $CO_2$ / dehumidifying: 0-100%<br>5 – PID 3 control – pressure/humidifying: 0-100%<br>6 – PID 3 control – $CO_2$ / dehumidifying: 0-100%<br>7 – PID 4 control - pressure/humidifying: 0-100% | 64832<br>64833<br>64834<br>64835<br>64836<br>64837<br>64838<br>64839        |
| 2. The value 0x8000 means that the given the parameter is not configured (does not exist)                                                                                                    | 8 – PID 4 control - CO <sub>2</sub> / dehumidifying: 0-100%<br>9 – Exchanger control: 0-100%<br>12 – Supply fan control<br>13 – Extract fan control                                                                                                    | 64840<br>64841<br>64844<br>64845                                            |

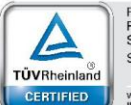

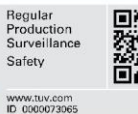

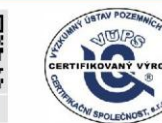

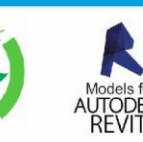

AND OUR ALL DE LO VentiAir s.r.o. Adolfovice 512 - Bělá pod Pradědem Czech Republic, IČ: 06935320

💮 asekol

ZE STARÉHO NOVÉ!

STÁTNÍ ZDRAVOTNÍ ÚSTAV

SZÚ

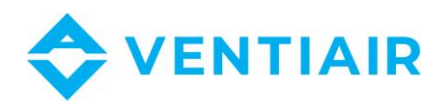

| Start/Stop command and system operating state | Start/Stop command<br>Write: Start=0x00AA, Stop=0x0055<br>Read: System operating state<br>0 – system stopped by the operator<br>1 – system stopped by the ECO mode function<br>2 – system stopped by schedule<br>3 –<br>4 –<br>5 – System running | 64640                                     |
|-----------------------------------------------|----------------------------------------------------------------------------------------------------|-------------------------------------------|
| Parameters – group 1                          | <ol> <li>MIN: Supply minimum temperature</li></ol>                                                                                                    | 63233<br>63234<br>63288<br>63289<br>63291 |
| Parameters – group 2                          | 19- <b>Temperature control type</b><br>0 – Cascade control<br>1 – Supply control                                                                                                    | 63187                                     |

## 7.2 OPERATING STATE REGISTER DESCRIPTION

#### Register 1

| Bit nr | Process                                                 | Availability |
|--------|---------------------------------------------------------|--------------|
| 0      |                                                         | No           |
| 1      |                                                         | No           |
| 2      |                                                         | No           |
| 3      |                                                         | No           |
| 4      |                                                         | No           |
| 5      |                                                         | No           |
| 6      | Delay at start of the unit                              |              |
| 7      | Delay at stop of the unit                               |              |
|        | Device state:                                           |              |
|        | 0 - system stopped by the operator                      |              |
|        | 1 - system stopped by the ECO mode function             |              |
| 8 - 10 | 2 - system stopped by schedule                          |              |
|        | 3 -                                                     |              |
|        | 4 -                                                     |              |
|        | 5 - System running                                      |              |
| 11     | Valve setting before starting control                   | No           |
| 12     | Pump testing                                            | No           |
| 10     | Temperature control of the preliminary heater – heating |              |
| 12     | process                                                 |              |
| 11     | Temperature control of the preliminary heater – cooling | No           |
| 14     | process                                                 | NU           |

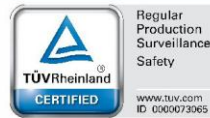

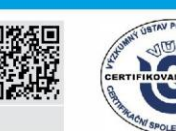

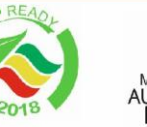

SZÚ

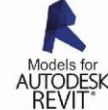

A PZH ON DUKT Z ATESTEM VentiAir s.r.o. Adolfovice 512 - Bělá pod Pradědem Czech Republic, IČ: 06935320

💮 asekol

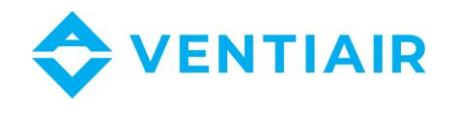

#### Register 2

| Bit nr | Process                                                     | Availability |
|--------|-------------------------------------------------------------|--------------|
| 0      | Primary heating (main heating) – Indoor temperature control |              |
| 1      | Secondary heating                                           | No           |
| 2      | Cooling – Indoor temperature control                        |              |
| 3      | Exchanger exhaust air temperature control - heating         |              |
| 4      |                                                             | No           |
| 5      | Humidification process                                      | No           |
| 6      | Dehumidification process                                    | No           |
| 7      | Exchanger                                                   |              |
| 8      | By-pass                                                     | No           |
| 9      | GHE (Ground Heating Exchanger)                              | No           |
| 10     | Inlet fan                                                   |              |
| 11     | Extract fan                                                 |              |
| 12     | FREE COOLING                                                | No           |
| 13     | Preliminary heating                                         |              |
| 14     | Fast heatibg                                                | No           |
| 15     | Fast cooling                                                | No           |

0 - disabled; 1 - enabled

### 7.3 ALARM REGISTER DESCRIPTION R1H, R1L

#### RH - Register 1 (Most significant/high register)

| Bit nr. | Alarm                    | Symbol | Availability |
|---------|--------------------------|--------|--------------|
| 0       |                          | RH+    | No           |
| 1       |                          | RH-    | No           |
| 2       |                          | A19    | No           |
| 3       | Sensor break alarm       | A20    |              |
| 4       | -                        |        |              |
| 5       | Compressor low pressure  | A22    |              |
| 6       | Compressor high pressure | A23    |              |
| 715     |                          |        |              |

#### RL - Register 2 (Least significant/low register)

| Bit nr. | Alarm                          | Symbol | Availability |
|---------|--------------------------------|--------|--------------|
| 0       | Water heating coil frost alarm | A1     |              |
| 1       | Engine alarm (thermic)         | A2     | No           |
| 2       | Inlet fan pressure guard alarm | A3     |              |

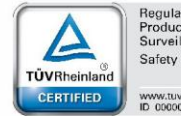

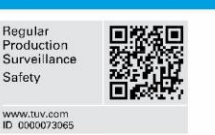

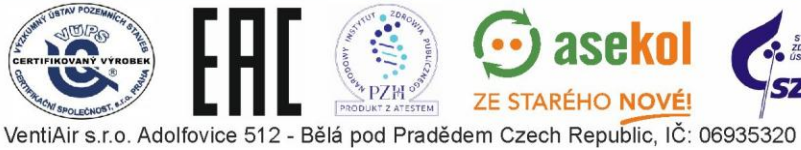

aseko

ZE STARÉHO NOVÉ!

...

PZH

TEM

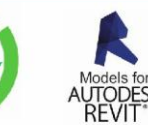

35

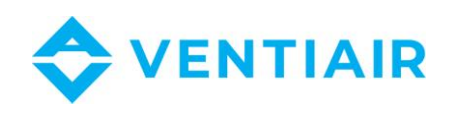

| 3  | Extract fan pressure guard alarm | A4  | No |
|----|----------------------------------|-----|----|
| 4  | Fire alarm                       | A5  | No |
| 5  | High temperature alarm           | A6  |    |
| 6  | Exchanger freezing alarm         | A7  |    |
| 7  | Anti-freeze alarm                | A8  | No |
| 8  | Pump failure                     | A9  | No |
| 9  | Filter pressure guard alarm      | A10 |    |
| 10 | R1+                              | No  |    |
| 11 | R1-                              | No  |    |
| 12 | R2+                              | No  |    |
| 13 | R2-                              | No  |    |
| 14 | R3+                              | No  |    |
| 15 | R3-                              | No  |    |

## 7.4 INPUT REGISTERS: FUNCTION 04

| Inputs                | Register address |  |  |  |
|-----------------------|------------------|--|--|--|
| B1 – Exhaust sensor   | 0                |  |  |  |
| B2 – Supply sensor    | 1                |  |  |  |
| B3 – Exchanger sensor | 2                |  |  |  |
| B4 – Outdoor sensor   | 3                |  |  |  |
| B5                    | 4                |  |  |  |
| X1                    | 256              |  |  |  |
| X2                    | 257              |  |  |  |
| X3                    | 258              |  |  |  |

## 7.5 COILS (DIGITAL OUTPUTS): FUNCTION 01

| Outputs             | Q1      | Q2     | U1-U2                   | Q4                                 | Q5                                  | Q6                         | Q7                         | Q8                           |
|---------------------|---------|--------|-------------------------|------------------------------------|-------------------------------------|----------------------------|----------------------------|------------------------------|
| Function            | Dampers | Bypass | Heating<br>coil<br>pump | Supply<br>fan<br>inverter<br>start | Exhaust<br>fan<br>inverter<br>start | Cooling<br>unit<br>1-level | Cooling<br>unit<br>2-level | Electric<br>heater<br>supply |
| Register<br>Address | 0       | 1      | 2                       | 3                                  | 4                                   | 5                          | 6                          | 7                            |

## 7.6 DISCRET INPUTS (DIGITAL INPUTS): FUNCTION 02

| Inputs              | E1                                | E2                  | E3           | E4               | E5              | E6                       | E7              | E8            |
|---------------------|-----------------------------------|---------------------|--------------|------------------|-----------------|--------------------------|-----------------|---------------|
| Function            | High<br>temperature<br>thermostat | Frost<br>thermostat | Fan<br>alarm | User<br>function | Filter<br>guard | Cooling<br>unit<br>alarm | System<br>start | Fire<br>alarm |
| Register<br>Address | 0                                 | 1                   | 2            | 3                | 4               | 5                        | 6               | 7             |

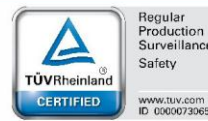

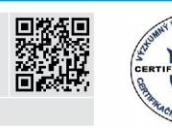

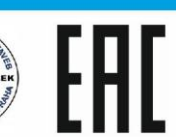

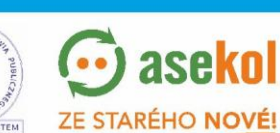

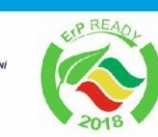

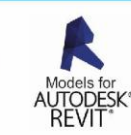

VentiAir s.r.o. Adolfovice 512 - Bělá pod Pradědem Czech Republic, IČ: 06935320

PZH